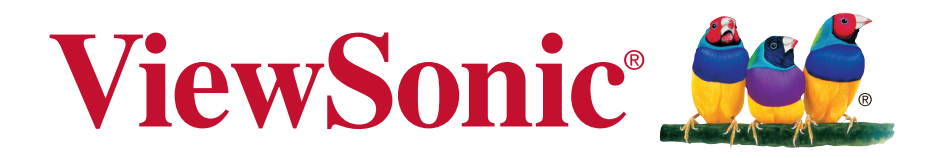

# СDE4320 Рекламный монитор Руководство пользователя

Модель № VS17890

# Благодарим за выбор ViewSonic

Компания ViewSonic — ведущий мировой поставщик видеотехники. Наша высокотехнологичная, новаторская и удобная в эксплуатации продукция превосходит все ожидания потребителей. Мы верим, что продукция ViewSonic может изменить мир в лучшую сторону. Без сомнения, изделие производства ViewSonic прослужит вам долго.

Еще раз благодарим за выбор ViewSonic!

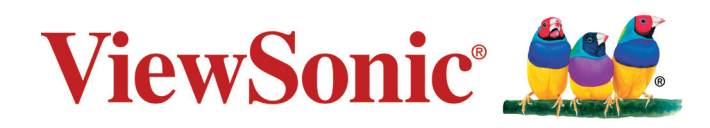

# Информация о соответствии

В этом разделе описаны требования по всем подключениям и положения. Данные о подтвержденных приложениях находятся на отметках паспортных табличек и соответствующих ярлыках устройства.

# Заявление FCC

Данное устройство соответствует требованиям правил FCC, часть 15. При использовании устройства должны соблюдаться два следующих условия: (1) данное устройство не должно быть источником помех; (2) данное устройство должно быть устойчивым к помехам, создаваемым другими приборами, включая такие помехи, которые могут стать причиной его неправильной работы.

ПРИМЕЧАНИЕ. Данное устройство прошло проверку и признано соответствующим ограничениям на цифровые устройства класса В в соответствии с частью 15 правил FCC. Данные требования установлены с целью обеспечения помехоустойчивости при установке оборудования в жилых помещениях. Данное оборудование генерирует, использует и может излучать энергию в радиочастотном диапазоне, и при нарушении указаний по установке или эксплуатации это оборудование может создавать помехи для радиосвязи. Однако даже при соблюдении инструкций по установке нет гарантии того, что в определенных условиях данное устройство не будет источником помех. Если данное устройство вызывает помехи при приеме радио- и телевизионных сигналов (что можно проверить, выключив и включив прибор), пользователю рекомендуется попытаться устранить данные помехи одним из следующих способов:

- изменить ориентацию или местоположение приемной антенны;
- увеличить расстояние между данным устройством и приемным устройством;
- подключить данное устройство и приемное устройство к розеткам в раздельных цепях питания;

Обратитесь за помощью к продавцу или опытному специалисту по теле- и радиотехнике. Предупреждение. Внесение любых изменений или выполнение любых модификаций данного устройства, не получивших четко выраженного одобрения изготовителя, может лишить пользователя юридических прав, связанных с использованием данного устройства.

# CAN ICES-3 (B)/NMB-3(B)

# Соответствие стандартам ЕС для европейских стран

Данное устройство соответствует требованиям Директивы 2014/30/ЕС на электромагнитную совместимость и Литектива 2014/30/ЕС на электромагнитную совместимость и Директиве 2014/35/ЕС на низковольтное оборудование.

**ПРЕДУПРЕЖДЕНИЕ**. Данное оборудование относится к классу В по стандарту EN55032. В жилых помещениях данное оборудование может вызывать радиопомехи.

#### Следующая информация касается только стран-членов Европейского Союза:

Знак, показанный справа, означает соответствие требованиям Директивы 2012/19/ EC (WEEE) по утилизации электрического и электронного оборудования. Данный знак указывает на НЕДОПУСТИМОСТЬ утилизации такого оборудования с несортированными бытовыми отходами и необходимость использования систем возврата и сбора в соответствии с местным законодательством.

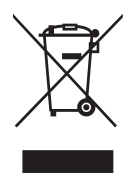

### Заявление о соответствии стандартам RoHS2

Данный продукт разработан и изготовлен в соответствии с Директивой 2011/65/ЕС Европейского парламента и Совета по ограничению использования определенных опасных веществ в электрическом и электронном оборудовании (Директива RoHS2) и считается соответствующим максимальной концентрации, указанной Европейским комитетом технической адаптации (TAC), как это показано ниже:

| Вещество                                | Рекомендуемая максимальная концентрация | Фактическая<br>концентрация |
|-----------------------------------------|-----------------------------------------|-----------------------------|
| Свинец (Рb)                             | 0,1%                                    | < 0,1%                      |
| Ртуть (Hg)                              | 0,1%                                    | < 0,1%                      |
| Кадмий (Cd)                             | 0,01%                                   | < 0,01%                     |
| Шестивалентный хром (Cr <sup>6+</sup> ) | 0,1%                                    | < 0,1%                      |
| Полибромированный бифенил (РВВ)         | 0,1%                                    | < 0,1%                      |
| Многобромистые дифениловые эфиры (PBDE) | 0,1%                                    | < 0,1%                      |
| Бис (2-этилгексил) фталат (DEHP)        | 0,1%                                    | < 0,1%                      |
| Бутилбензилфталат (BBP)                 | 0,1%                                    | < 0,1%                      |
| Дибутилфталат (DBP)                     | 0,1%                                    | < 0,1%                      |
| Диизобутилфталат (DIBP)                 | 0,1%                                    | < 0,1%                      |

Некоторые компоненты, перечисленные выше, исключены из перечня опасных продуктов согласно Дополнению III к Директиве RoHS2, как указано ниже: Примеры исключенных компонентов:

- 1. Свинец в виде легирующего элемента в алюминии, содержащем до 0,4 % свинца от общего веса
- 2. Медный сплав, содержащий до 4 % свинца от общего веса
- 3. Свинец в припоях с высокой температурой плавления (то есть сплавы на основе свинца, содержащие не менее 85 % свинца от общего веса)
- Электрические и электронные детали, содержащие свинец в стекле или керамике (кроме диэлектрической керамики в конденсаторах), например пьезоэлектрические устройства, либо в стекле керамической матрицы

# Заявление о соответствии стандарту ENERGY STAR®

ENERGY STAR<sup>®</sup> - это добровольная программа Агентства по защите окружающей среды США, которая позволяет коммерческим и частным лицам экономить средства и защищает наш климат за счет применения высочайших стандартов энергоэффективности. Изделия, отмеченные знаком ENERGY STAR<sup>®</sup>, соответствуют нормам по защите от выбросов парниковых газов и жестким стандартам энергоэффективности, установленным Агентством по защите окружающей среды США.

Являясь партнером ENERGY STAR<sup>®</sup>, компания ViewSonic стремится соблюдать инструкции ENERGY STAR<sup>®</sup> и отмечает все сертифицированные модели логотипом ENERGY STAR<sup>®</sup>. Все модели, сертифицированные по стандарту ENERGY STAR<sup>®</sup>, отмечены показанным ниже логотипом.

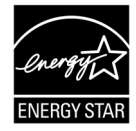

**ПРИМЕЧАНИЕ.** Благодаря функциям управления питанием значительно сокращается энергопотребление неиспользуемых устройств. Управление питанием позволяет устройству автоматически переходить в "спящий" режим с пониженным энергопотреблением по истечении установленного периода бездействия. Кроме того, функции управления питанием переводят устройство в Спящий режим или Выключено через 5 минут после отключения от хост-компьютера. Следует учитывать, что любые изменения настроек мощности приведут к росту потребления энергии.

# Меры обеспечения безопасности

ДЛЯ ОБЕСПЕЧЕНИЯ ОПТИМАЛЬНОЙ ПРОИЗВОДИТЕЛЬНОСТИ ОБРАТИТЕ ВНИМАНИЕ НА СЛЕДУЮЩЕЕ ПРИ НАСТРОЙКЕ И ИСПОЛЬЗОВАНИИ ЦВЕТНОГО МОНИТОРА ЖКД:

- НЕ СНИМАЙТЕ ЗАДНЮЮ КРЫШКУ МОНИТОРА. Внутри нет деталей, обслуживаемых пользователем, поэтому открытие или снятие крышек может привести к поражению электрическим током и другим рискам. Для проведения технического обслуживания обращайтесь к квалифицированным специалистам.
- Не допускайте проливания жидкостей на корпус или использования монитора вблизи воды.
- Не вставляйте какие-либо объекты в отверстия корпуса, т.к. они могут коснуться контактов под напряжением, что может привести к опасным или смертельным случаям или вызвать поражение электрическим током, возгорание или неисправность оборудования.
- Не ставьте на кабель питания тяжелые предметы. Повреждение кабеля может привести к поражению электрическим током или возгоранию.
- Не располагайте устройство на склоне или неустойчивую поверхность, подставку или стол, т.к. монитор может упасть, что приведет к его серьезным повреждениям.
- Не располагайте какие-либо объекты на мониторе и не используйте монитор вне помещения.
- Внутри люминесцентной лампы, расположенной в мониторе ЖКД, содержится ртуть.
   Следуйте законам или правилам местного органа управления для надлежащей утилизации лампы.
- Не сгибайте кабель питания.
- Не используйте монитор в условиях высокой температуры, влажности, запыленности или маслянистости.
- Если монитор или стекло сломано, не касайтесь жидких кристаллов и будьте осторожны.
- Обеспечьте надлежащую вентиляцию вокруг монитора, чтобы тепло могла рассеиваться надлежащим образом. Не блокируйте вентиляционные отверстия и не располагайте монитор вблизи радиатора или других источников тепла. Не кладите ничего на верхнюю часть монитора.
- Разъем кабеля питания является главным средством отсоединения системы от источника питания. Монитор необходимо устанавливать вблизи легкодоступной электрической розетки.
- Соблюдайте осторожность при транспортировке. Сохраняйте упаковку для транспортировки.
- Для обеспечения безопасности очищайте отверстия на задней части корпуса для удаления грязи и пыли не реже раза в год.
- При постоянном использовании охлаждающего вентилятора рекомендуется протирать отверстия не реже раза в месяц.
- При установке батарей пульта дистанционного управления:- совместите батареи в соответствии с метками (+) и (-) внутри;
  - сначала совместите метку (-) батареи внутри.

- Использование нерекомендованной головной гарнитуры или наушников может привести к потере слуха из-за чрезмерного звукового давления.
- Термины HDMI и HDMI High-Definition Multimedia Interface, а также логотип HDMI являются товарными знаками или зарегистрированными товарными знаками HDMI Licensing Administrator, Inc. в США и других странах.

#### ВНИМАНИЕ!

Немедленно отсоедините монитор от электрической розетки и обратитесь к услугам квалифицированного специалиста в следующих случаях.

- Кабель питания или вилка повреждены.
- Внутрь монитора попала жидкость или посторонние предметы.
- Монитор попал под дождь или намок.
- Монитор уронили или поврежден корпус.
- Монитор работает ненормально при обращении с ним в соответствии с инструкциями по эксплуатации.

### Рекомендованное использование

#### ВНИМАНИЕ!

- Для обеспечения оптимальной производительности дайте устройству 20 минут прогреться.
- Периодически давайте глазам отдохнуть, сфокусировавшись на объекте на расстоянии не менее 5 футов. Мигайте чаще.
- Расположите монитор под углом 90° к окнам и другим источникам освещения для минимизации бликов и отражений.
- Очищайте поверхность монитора ЖКД с помощью безворсовой, неабразивной ткани. Старайтесь не использовать любые чистящие растворы или стеклоочистители!
- Отрегулируйте параметры яркости, контрастности и резкости монитора для улучшения читабельности.
- Старайтесь не отображать неподвижные изображения на мониторе в течение длительного времени во избежание сохранения изображения на экране (эффекты остаточного изображения).
- Регулярно проверяйте зрение.

# Эргономика

Для максимальной реализации преимуществ эргономики рекомендуется следовать следующим инструкциям.

- Со стандартными сигналами используйте предустановленные параметры размера и положения.
- Используйте предустановленную настройку цвета.
- Используйте сигналы, отличные от чересстрочных.
- Не используйте основной синий цвет на темном фоне, т.к. он трудноразличим и может утомлять глаза из-за недостаточной контрастности.

# Содержание

| 1. | Pacr | аковка и установка1              |
|----|------|----------------------------------|
|    | 1.1. | Распаковка1                      |
|    | 1.2. | Комплектация 1                   |
|    | 1.3. | Примечания по установке1         |
|    | 1.4. | Настенная установка2             |
|    |      | 1.4.1. Сетка VESA 2              |
| 2. | Ком  | поненты и функции 4              |
|    | 2.1. | Панель управления 4              |
|    | 2.2. | Входные/выходные разъемы 5       |
|    | 2.3. | Пульт ДУ                         |
|    |      | 2.3.1. Общие функции             |
|    |      | 2.3.2. Установка батарей в пульт |
|    |      | ДУ7                              |
|    |      | 2.3.3. Использование пульта ДУ 7 |
|    |      | 2.3.4. Рабочий диапазон пульта   |
|    |      | ДУ7                              |
| 3  | Пол  |                                  |
| 0. | обо  | оулования 8                      |
|    | 3.1  | Полкпючение внешнего             |
|    | 0.1. | оборудования (DVD/VCR/VCD) 8     |
|    |      | 3 1 1 Использование видеовхода   |
|    |      | HDMI                             |
|    | 3.2. | Подключение к ПК                 |
|    |      | 3.2.1. Использование входа DVI 8 |
|    |      | 3.2.2. Использование входа       |
|    |      | HDMI8                            |
|    | 3.3. | Подключение                      |
|    |      | аудиооборудования9               |
|    |      | 3.3.1. Подключение внешнего      |
|    |      | аудиоустройства9                 |
|    | 3.4. | Сквозное подключение для         |
|    |      | ИК-управления 10                 |
|    | 3.5. | Сквозное подключение для         |
|    |      | ИК-управления 10                 |
| 4. | Поря | ядок работы11                    |
|    | 4.1. | Запуск и первоначальная          |
|    |      | настройка11                      |
|    |      | 4.1.1. Welcome (Приветствие)11   |
|    |      | 4.1.2. Ethernet11                |
|    |      | 4.1.3. Date & Time (Дата и       |
|    | 4.0  | время)11                         |
|    | 4.Z. | Просмотр с помощью               |
|    |      | подключенного                    |
| _  |      | видеоисточникатт                 |
| 5. | Laur | ncher (Запуск) 12                |
|    | 5.1. | Настроика 12                     |
|    | 5.2. | Etnernet                         |
|    |      | 5.2.1. DHUP                      |
|    | E 0  | 5.2.2. Статический IP-адрес 12   |
|    | ວ.ວ. | 5.2.1 Coporal Softings           |
|    |      |                                  |
|    |      |                                  |

|                                                                            |                                                                                                    | 5.3.2. Source Settings                                                                                                    |                                                                                                    |
|----------------------------------------------------------------------------|----------------------------------------------------------------------------------------------------|----------------------------------------------------------------------------------------------------|----------------------------------------------------------------------------------------------------|
|                                                                            |                                                                                                    | (Настройки источника) 14                                                                                                    | 4                                                                                                    |
|                                                                            |                                                                                                    | 5.3.3. Security (Защита) 14                                                                                                    | 4                                                                                                    |
|                                                                            |                                                                                                    | 5.3.4. Clear Storage (Очистить                                                                                                    |                                                                                                    |
|                                                                            |                                                                                                    | Память)14                                                                                                    | 4                                                                                                    |
|                                                                            |                                                                                                    | 5.3.5. Reset (Copoc)                                                                                                    | 5                                                                                                    |
|                                                                            |                                                                                                    |                                                                                                    | 5                                                                                                    |
|                                                                            |                                                                                                    | 5 3 7 Clope (Knouwpopath) 1                                                                                                    | 5<br>5                                                                                                    |
|                                                                            |                                                                                                    | 5.3.8 Backlight (Полсветка) 11                                                                                                    | 6                                                                                                    |
|                                                                            | 54                                                                                                    | System (Cucrema)                                                                                                    | 6                                                                                                    |
|                                                                            | 0.1.                                                                                                    | 5.4.1. Date & Time (Дата и                                                                                                    | Ű                                                                                                    |
|                                                                            |                                                                                                    | время) 10                                                                                                    | 6                                                                                                    |
|                                                                            |                                                                                                    | 5.4.2. About (Сведения) 10                                                                                                    | 6                                                                                                    |
| 6.                                                                         | Экра                                                                                                    | нное меню1                                                                                                    | 7                                                                                                    |
| •                                                                          | 6.1.                                                                                                    | Settings (Настройки)1                                                                                                    | 7                                                                                                    |
|                                                                            | ••••                                                                                                    | 6.1.1. Меню «Picture»                                                                                                    |                                                                                                    |
|                                                                            |                                                                                                    | (Изображение)1                                                                                                    | 7                                                                                                    |
|                                                                            |                                                                                                    | 6.1.2. Меню «Screen» (Экран) 18                                                                                                    | 8                                                                                                    |
|                                                                            |                                                                                                    | 6.1.3. Меню «Audio» (Звук) 18                                                                                                    | 8                                                                                                    |
|                                                                            |                                                                                                    | 6.1.4. Тіте (Время) 19                                                                                                    | 9                                                                                                    |
|                                                                            |                                                                                                    | 6.1.5. Advanced (Улучшенное) 20                                                                                                    | 0                                                                                                    |
|                                                                            |                                                                                                    | 6.1.6. About (Сведения)2                                                                                                    | 1                                                                                                    |
| 7.                                                                         | Подд                                                                                                    | церживаемые мультимедийные                                                                                                    | _                                                                                                    |
|                                                                            | форм                                                                                                    | маты22                                                                                                    | 2                                                                                                    |
|                                                                            |                                                                                                    |                                                                                                    |                                                                                                    |
| 8.                                                                         | Режи                                                                                                    | им входа20                                                                                                    | 6                                                                                                    |
| 8.<br>9.                                                                   | Режи<br>Очис                                                                                                | ім входа20<br>стка и поиск и устранение                                                                                                    | 6                                                                                                    |
| 8.<br>9.                                                                   | Режи<br>Очис<br>неис                                                                                        | ім входа20<br>стка и поиск и устранение<br>правностей29                                                                                                    | 6<br>9                                                                                                    |
| 8.<br>9.                                                                   | Режи<br>Очис<br>неис<br>9.1.                                                                                | им входа 20<br>стка и поиск и устранение<br>правностей 29<br>Очистка 29                                                                                                    | <b>6</b><br>9                                                                                                    |
| 8.<br>9.                                                                   | Режи<br>Очис<br>неис<br>9.1.<br>9.2.                                                                        | им входа                                                                                                    | <b>6</b><br>9                                                                                                    |
| 8.<br>9.                                                                   | Режи<br>Очис<br>неис<br>9.1.<br>9.2.                                                                        | им входа                                                                                                    | <b>6</b><br>9<br>0                                                                                                    |
| 8.<br>9.<br>10.                                                            | Режи<br>Очис<br>9.1.<br>9.2.<br>Техн                                                                        | 1м входа       20         Стка и поиск и устранение       29         справностей       29         Очистка       29         Поиск и устранение       29         неисправностей       30         ические характеристики       31                                                                                                    | 6<br>9<br>9<br>0<br>1                                                                                                    |
| 8.<br>9.<br>10.<br>11.                                                     | Режи<br>Очис<br>9.1.<br>9.2.<br>Техни<br>Прот                                                               | 1M входа       20         стка и поиск и устранение       29         справностей       29         Очистка       29         Поиск и устранение       29         неисправностей       30         ические характеристики       31         гокол RS232       33                                                                                                    | 6<br>9<br>0<br>1<br>3                                                                                                    |
| 8.<br>9.<br>10.<br>11.                                                     | Режи<br>Очис<br>9.1.<br>9.2.<br>Техни<br>Прот<br>11.1.                                                      | 1M входа       20         Стка и поиск и устранение       29         справностей       29         Очистка       29         Поиск и устранение       29         неисправностей       30         ические характеристики       31         окол RS232       33         Введение       33                                                                                                    | 6<br>9<br>9<br>0<br>1<br>3<br>3                                                                                                    |
| 8.<br>9.<br>10.<br>11.                                                     | Режи<br>Очис<br>9.1.<br>9.2.<br>Техни<br>Прот<br>11.1.<br>11.2.                                             | 1M входа       20         Стка и поиск и устранение       29         правностей       29         Очистка       29         Поиск и устранение       29         неисправностей       30         ические характеристики       31         токол RS232       33         Введение       33         Описание       33                                                                                                    | 6<br>9<br>9<br>0<br>1<br>3<br>3<br>3                                                                                                    |
| 8.<br>9.<br>10.<br>11.                                                     | Режи<br>Очис<br>9.1.<br>9.2.<br>Техни<br>Прот<br>11.1.<br>11.2.                                             | 1M входа       20         Стка и поиск и устранение       29         справностей       29         Очистка       29         Поиск и устранение       29         неисправностей       30         ические характеристики       31         гокол RS232       32         Введение       32         Описание       32         11.2.1. Аппаратные       20                                                                                                    | 6<br>9<br>9<br>0<br>1<br>3<br>3<br>3                                                                                                    |
| 8.<br>9.<br>10.<br>11.                                                     | Режи<br>Очис<br>9.1.<br>9.2.<br>Техни<br>Прот<br>11.1.<br>11.2.                                             | 1M входа       20         Стка и поиск и устранение       29         правностей       29         Очистка       29         Поиск и устранение       29         неисправностей       30         ические характеристики       31         токол RS232       33         Введение       33         Описание       33         11.2.1. Аппаратные       33         характеристики       33         11.2.2. Настройка связи       33                                                                                                    | <b>6</b><br><b>9</b><br>9<br>0<br><b>1</b><br><b>3</b><br>3<br>3<br>3<br>3                                                                   |
| 8.<br>9.<br>10.<br>11.                                                     | Режи<br>Очис<br>9.1.<br>9.2.<br>Техни<br>Прот<br>11.1.<br>11.2.                                             | 1M входа       20         Стка и поиск и устранение       29         справностей       29         Очистка       29         Поиск и устранение       29         неисправностей       30         ические характеристики       31         токол RS232       32         Введение       32         Описание       32         11.2.1. Аппаратные       32         характеристики       32         11.2.2. Настройка связи       32         11.2.3. Рекомендации по       32                                                                                                    | <b>6</b><br><b>9</b><br>9<br>0<br><b>1</b><br><b>3</b><br>3<br>3<br>3<br>3                                                                   |
| 8.<br>9.<br>10.<br>11.                                                     | Режи<br>Очис<br>9.1.<br>9.2.<br>Техни<br>Прот<br>11.1.<br>11.2.                                             | 1M входа       20         Стка и поиск и устранение       29         справностей       29         Очистка       29         Поиск и устранение       29         неисправностей       30         ические характеристики       31         гокол RS232       33         Введение       33         Описание       33         11.2.1. Аппаратные       33         характеристики       33         11.2.2. Настройка связи       33         11.2.3. Рекомендации по       33         команлным       34                                                                                                    | 6<br>9<br>9<br>0<br>1<br>3<br>3<br>3<br>3<br>3                                                                                               |
| 8.<br>9.<br>10.<br>11.                                                     | Режи<br>Очис<br>9.1.<br>9.2.<br>Техни<br>Прот<br>11.1.<br>11.2.                                             | 1M входа       20         Стка и поиск и устранение       29         справностей       29         Очистка       29         Поиск и устранение       29         неисправностей       30         ические характеристики       31         токол RS232       32         Введение       32         Описание       32         11.2.1. Аппаратные       32         характеристики       32         11.2.2. Настройка связи       32         11.2.3. Рекомендации по       33         командным       33         сообшениям       33                                                                                                    | <b>6</b><br><b>9</b><br>9<br>0<br><b>1</b><br><b>3</b><br>3<br>3<br>3<br>3<br>3<br>3<br>3<br>3                                               |
| 8.<br>9.<br>10.<br>11.                                                     | Режи<br>Очис<br>9.1.<br>9.2.<br>Техни<br>Прот<br>11.1.<br>11.2.                                             | 1M входа       20         Стка и поиск и устранение       29         справностей       29         Очистка       29         Поиск и устранение       29         неисправностей       30         ические характеристики       31         гокол RS232       32         Введение       32         Описание       33         11.2.1. Аппаратные       33         характеристики       33         11.2.2. Настройка связи       33         11.2.3. Рекомендации по       33         командным       33         Сообщениям       33         Протокол       34                                                                                                    | <b>6</b><br><b>9</b><br>9<br>0<br><b>1</b><br><b>3</b><br>3<br>3<br>3<br>3<br>3<br>3<br>3<br>4                                               |
| 8.<br>9.<br>10.<br>11.                                                     | Режи<br>Очис<br>9.1.<br>9.2.<br>Техни<br>Прот<br>11.1.<br>11.2.                                             | 1M входа       20         Стка и поиск и устранение       29         справностей       29         Очистка       29         Поиск и устранение       29         неисправностей       30         ические характеристики       31         гокол RS232       33         Введение       33         Описание       33         11.2.1. Аппаратные       33         характеристики       33         11.2.2. Настройка связи       33         11.2.3. Рекомендации по       33         командным       33         Сообщениям       33         Протокол       34         11.3.1. Список Set-Function       34                                                                                                    | <b>6</b><br><b>9</b><br><b>9</b><br><b>0</b><br><b>1</b><br><b>3</b><br><b>3</b><br><b>3</b><br><b>3</b><br><b>3</b><br><b>4</b><br><b>4</b> |
| 8.<br>9.<br>10.<br>11.                                                     | Режи<br>Очис<br>9.1.<br>9.2.<br>Техни<br>Прот<br>11.1.<br>11.2.                                             | 1M входа       20         Стка и поиск и устранение       29         справностей       29         Очистка       29         Поиск и устранение       29         неисправностей       30         ические характеристики       31         токол RS232       32         Введение       32         Описание       33         11.2.1. Аппаратные       33         характеристики       33         11.2.2. Настройка связи       33         11.2.3. Рекомендации по       33         командным       33         Протокол       34         11.3.1. Список Set-Function       34         11.3.2. Список Get-Function       34                                                                                                    | <b>6</b><br><b>9</b><br><b>9</b><br><b>0</b><br><b>1</b><br><b>3</b><br><b>3</b><br><b>3</b><br><b>3</b><br><b>4</b><br><b>4</b><br><b>8</b> |
| 8.<br>9.<br>10.<br>11.                                                     | Режи<br>Очис<br>9.1.<br>9.2.<br>Техни<br>Прот<br>11.1.<br>11.2.                                             | 1M входа       20         Стка и поиск и устранение       29         справностей       29         Очистка       29         Поиск и устранение       29         неисправностей       30         ические характеристики       31         токол RS232       32         Введение       33         Описание       33         11.2.1. Аппаратные       33         характеристики       33         11.2.2. Настройка связи       33         11.2.3. Рекомендации по       33         командным       33         сообщениям       33         Протокол       34         11.3.1. Список Set-Function       34         11.3.2. Список Get-Function       34         11.3.3. Режим ретранслирования       34                                                                                                    | 6<br>99001333333448                                                                                                    |
| 8.<br>9.<br>10.<br>11.                                                     | Режи<br>Очис<br>9.1.<br>9.2.<br>Техни<br>Прот<br>11.1.<br>11.2.                                             | 1M входа       20         Стка и поиск и устранение       29         правностей       29         Очистка       29         Поиск и устранение       29         неисправностей       30         ические характеристики       31         токол RS232       32         Введение       33         Описание       33         11.2.1. Аппаратные       33         характеристики       33         11.2.2. Настройка связи       33         11.2.3. Рекомендации по       34         командным       35         Сообщениям       35         Протокол       34         11.3.1. Список Set-Function       34         11.3.2. Список Get-Function       34         11.3.3. Режим ретранслирования       34         пульта ДУ       44                                                                                         | <b>6</b><br><b>9</b><br>9<br>0<br><b>1</b><br><b>3</b><br>3<br>3<br>3<br>3<br>4<br>4<br>8<br>2                                               |
| <ul><li>8.</li><li>9.</li><li>10.</li><li>11.</li><li>12.</li></ul>        | Режи<br>Очис<br>9.1.<br>9.2.<br>Техни<br>Прот<br>11.1.<br>11.2.<br>11.3.                                    | им входа       20         стка и поиск и устранение       29         очистка       29         Поиск и устранение       29         неисправностей       30         ические характеристики       31         токол RS232       32         Введение       33         Описание       33         11.2.1. Аппаратные       33         характеристики       33         11.2.2. Настройка связи       33         11.2.3. Рекомендации по       34         командным       35         сообщениям       35         Протокол       34         11.3.1. Список Set-Function       34         11.3.2. Список Get-Function       34         11.3.3. Режим ретранслирования       44         иее       44                                                                                                    | 6 99 01333 33 3448 24                                                                                                    |
| <ol> <li>8.</li> <li>9.</li> <li>10.</li> <li>11.</li> <li>112.</li> </ol> | Режи<br>Очис<br>9.1.<br>9.2.<br>Техни<br>Прот<br>11.1.<br>11.2.<br>11.3.                                    | им входа       20         стка и поиск и устранение       29         очистка       29         Поиск и устранение       29         неисправностей       30         ические характеристики       31         токол RS232       33         Введение       33         Описание       33         11.2.1. Аппаратные       33         характеристики       33         11.2.2. Настройка связи       33         11.2.3. Рекомендации по       33         командным       34         сообщениям       34         11.3.1. Список Set-Function       34         11.3.2. Список Get-Function       34         11.3.3. Режим ретранслирования       34         пульта ДУ       42         ическая поддержка       44                                                                                                    | 6 99 01333 33 3448 24                                                                                                    |
| <ol> <li>8.</li> <li>9.</li> <li>10.</li> <li>11.</li> <li>12.</li> </ol>  | Режи<br>Очис<br>9.1.<br>9.2.<br>Техни<br>Прот<br>11.1.<br>11.2.<br>11.3.                                    | им входа       20         стка и поиск и устранение       29         очистка       29         Поиск и устранение       29         неисправностей       30         ические характеристики       31         токол RS232       32         Введение       33         Описание       33         11.2.1. Аппаратные       33         характеристики       33         11.2.2. Настройка связи       33         11.2.3. Рекомендации по       34         командным       34         сообщениям       34         11.3.1. Список Set-Function       34         11.3.2. Список Get-Function       34         11.3.3. Режим ретранслирования       44         ическая поддержка       44                                                                                                    | 6 99 01333 33 3448 24 4                                                                                                    |
| <ol> <li>8.</li> <li>9.</li> <li>10.</li> <li>11.</li> <li>12.</li> </ol>  | Режи<br>Очис<br>9.1.<br>9.2.<br>Техни<br>Прот<br>11.1.<br>11.2.<br>11.3.<br>Проч<br>Техни<br>покуг<br>Огран | им входа       20         стка и поиск и устранение       29         очистка       29         Поиск и устранение       29         неисправностей       30         ические характеристики       31         токол RS232       32         Введение       33         Описание       33         11.2.1. Аппаратные       33         характеристики       33         11.2.2. Настройка связи       33         11.2.3. Рекомендации по       33         командным       33         сообщениям       33         Протокол       34         11.3.1. Список Set-Function       34         11.3.2. Список Get-Function       34         ическая поддержка       34         пателей       44         ниченная гарантия       44                                                                                                 | <b>6 9</b> 9 0 <b>1 3</b> 33 33 3448 2 <b>4</b> 45                                                                                           |
| <ul> <li>8.</li> <li>9.</li> <li>10.</li> <li>11.</li> <li>12.</li> </ul>  | Режи<br>Очис<br>9.1.<br>9.2.<br>Техни<br>Прот<br>11.1.<br>11.2.<br>11.3.<br>11.3.                           | им входа       20         стка и поиск и устранение       29         правностей       29         Очистка       29         Поиск и устранение       30         неисправностей       30         ические характеристики       31         токол RS232       32         Введение       33         Описание       33         11.2.1. Аппаратные       33         характеристики       33         11.2.2. Настройка связи       33         11.2.3. Рекомендации по       34         командным       34         сообщениям       35         11.3.1. Список Set-Function       34         11.3.2. Список Get-Function       34         11.3.3. Режим ретранслирования       11.3.3.         пульта ДУ       42         ическая поддержка       44         ниченная гарантия       44         ниченная гарантия для       44 | 6         9         9         0         1         3         3         3         3         4         4         4         5         7          |

# Сведения об авторских правах

Copyright © ViewSonic<sup>®</sup> Corporation, 2019. Все права защищены.

ViewSonic<sup>®</sup>, логотип с тремя птицами, OnView, ViewMatch и ViewMeter являются зарегистрированными товарными знаками ViewSonic<sup>®</sup> Corporation.

Macintosh и Power Macintosh являются зарегистрированными товарными знаками Apple Inc.

Microsoft, Windows и логотип Windows являются зарегистрированными товарными знаками корпорации Microsoft в США и других странах.

VESA является зарегистрированным товарным знаком Video Electronics Standards Association. DPMS, DisplayPort и DDC являются товарными знаками VESA.

Отказ от ответственности: ViewSonic<sup>®</sup> Corporation не несет ответственности за технические или редакторские ошибки либо опечатки в данном документе, а также за случайные и косвенные убытки, связанные с использованием данного материала либо эксплуатацией данного продукта.

В целях дальнейшего улучшения продукта ViewSonic<sup>®</sup> Corporation оставляет за собой право вносить технические изменения в продукт без уведомления. Содержание данного документа может быть изменено без уведомления.

Запрещается полное или частичное копирование данного документа, воспроизведение или передача любым способом и для любых целей без предварительного письменного разрешения ViewSonic<sup>®</sup> Corporation.

# Регистрация устройства

Для будущих потребностей и получения дополнительной информации о продукте по мере ее появления зарегистрируйте свой продукт через Интернет на веб-сайте: www.viewsonic.com

|                    | Для записей                     |
|--------------------|---------------------------------|
| Название продукта: | CDE4320                         |
|                    | Рекламный монитор ViewSonic     |
| Номер модели:      | VS17890                         |
| Номер документа:   | CDE4320_UG_RUS Rev. 1A 08-12-19 |
| Серийный номер:    |                                 |
| Дата приобретения: | . <u> </u>                      |

#### Утилизация продукта после завершения срока использования

ViewSonic<sup>®</sup> заботится об окружающей среде и сохраняет приверженность работе и жизни в экологически безопасной среде. Благодарим вас за участие в программе Smarter, Greener Computing (Интеллектуальные экологичные компьютерные системы). Посетите веб-сайт ViewSonic<sup>®</sup> для получения дополнительной информации.

США и Канада:http://www.viewsonic.com/company/green/recycle-program/

Европа:http://www.viewsoniceurope.com/eu/support/call-desk/

Тайвань:https://recycle.epa.gov.tw/

### 1. Распаковка и установка

#### 1.1. Распаковка

- Данное устройство упаковано в картонную коробку вместе со стандартными принадлежностями.
- Любые дополнительные принадлежности упаковываются отдельно.
- Из-за размера и веса дисплея перемещать его рекомендуется вдвоем.
- После открытия картонной коробки убедитесь, что все содержимое на месте и в хорошем состоянии.

#### 1.2. Комплектация

Убедитесь, что содержимое упаковки содержит следующие компоненты.

- ЖК-монитор
- Пульт дистанционного управления с батареями ААА
- Краткое руководство
- Кабель питания (1,8 м)
- Кабель RS232 (1,8 м)
- Кабель HDMI (1,8 м)

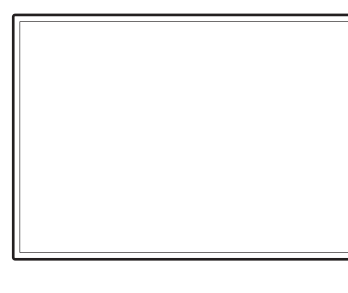

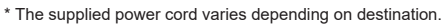

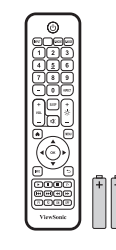

Remote Control and AAA Batteries

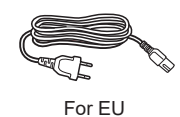

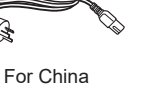

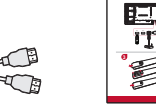

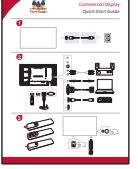

Quick Start Guide

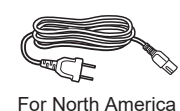

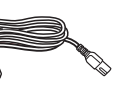

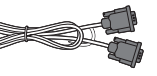

For UK

RS232 Cable

HDMI Cable

#### ПРИМЕЧАНИЯ.

- Для всех других регионов используйте кабель питания, соответствующий напряжению переменного тока электрической розетки, который был одобрен и соответствует требованиям по технике безопасности определенной страны.
- Сохраните упаковку и упаковочный материал для транспортировки дисплея.

#### 1.3. Примечания по установке

- Из-за высокого потребления питания всегда используйте штекер, предназначенный специально для данного устройства. Если требуется удлинение кабеля, обратитесь к сервисному агенту.
- Устройство следует устанавливать на плоской поверхности во избежание опрокидывания. Необходимо поддерживать расстояние между задней частью устройства и стеной для надлежащей вентиляции. НЕ устанавливайте устройство на кухне, в ванной и любых других местах с высокой влажностью, чтобы не сократить срок службы электронных компонентов.
- Устройство может нормально работать только на высоте не более 3000 м. При установке на высоте более 3000 м устройство может работать с нарушениями.

#### 1.4. Настенная установка

Для установки дисплея на стене необходимо иметь стандартный комплект для установки на стене (имеется в продаже). Рекомендуется использовать монтажный интерфейс, соответствующий стандарту UL1678 в Северной Америке.

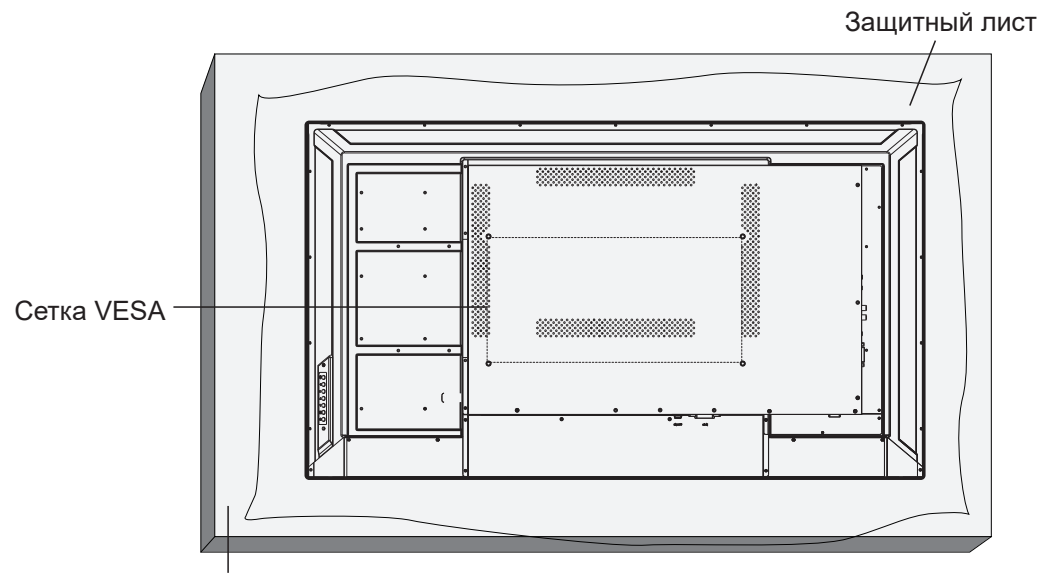

Подставка

- 1. Положите защитный лист на столе, в который был завернут дисплей при упаковке, под поверхностью экрана, чтобы не поцарапать его.
- 2. Убедитесь, что имеются все принадлежности для крепления дисплея (настенное крепление, потолочное крепление, настольная подставка и т.д.).
- Следуйте инструкциям комплекта крепления основания. Несоблюдение надлежащих инструкций по креплению может привести к повреждению оборудования или травме пользователя или человека, выполняющего установку. Гарантия на изделие не распространяется на повреждения, вызванные ненадлежащей установкой.
- 4. Для комплекта для настенной установки используйте установочные винты M6 (длина которых на 25 мм больше толщины монтажного кронштейна) и надежно их затяните.
- Масса прибора без основания составляет 10,5 кг. В ходе испытаний прибор и его монтажные детали были неподвижны. Применять только кронштейн для настенного крепления, указанный в номенклатуре лаборатории по технике безопасности Underwriters Laboratories, Inc. (UL Listed устройство) с минимальной массой/нагрузкой: 10,5 кг.
- 6. Установка в книжной ориентации не поддерживается.

#### 1.4.1. Сетка VESA

| Модель  | Размеры креплений VESA |
|---------|------------------------|
| CDE4320 | 400 (Г) х 200 (В) мм   |

#### Осторожно!

Во избежание падения дисплея выполните следующие действия.

- При установке на стене или потолке рекомендуется устанавливать дисплей с металлическими кронштейнами, имеющимися в продаже. Для получения дополнительной информации об установке см. руководство, прилагаемое к соответствующим кронштейнам.
- Чтобы снизить риск получения травм или повреждения от падения дисплея в случае землетрясения или другого стихийного бедствия, проконсультируйтесь у производителя кронштейнов относительно места расположения.

#### Требования по вентиляции при установке прибора в нишах

Для распределения теплоты оставьте место между окружающими объектами, как показано на следующем рисунке.

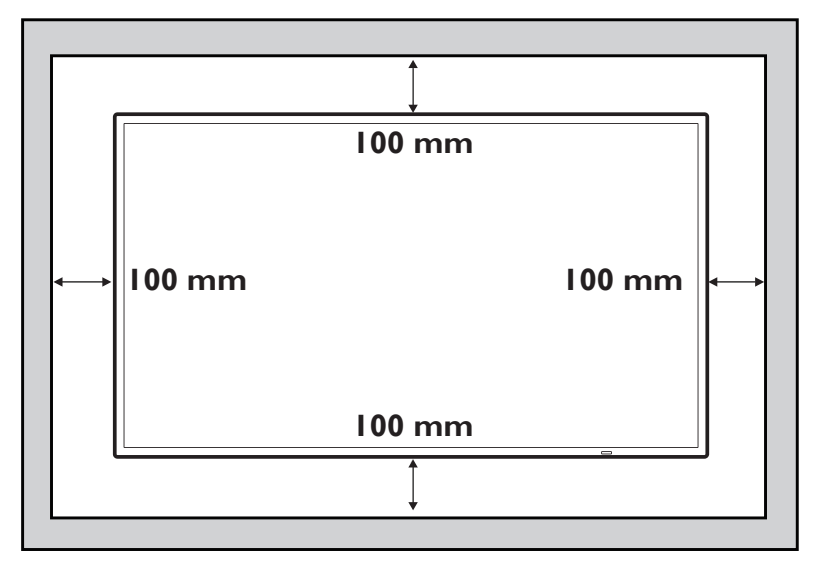

#### ПРИМЕЧАНИЯ.

Проводите установку дисплея на стене надлежащим образом. Мы не несем ответственности за установку, выполненную непрофессиональными техниками.

### 2. Компоненты и функции

#### 2.1. Панель управления

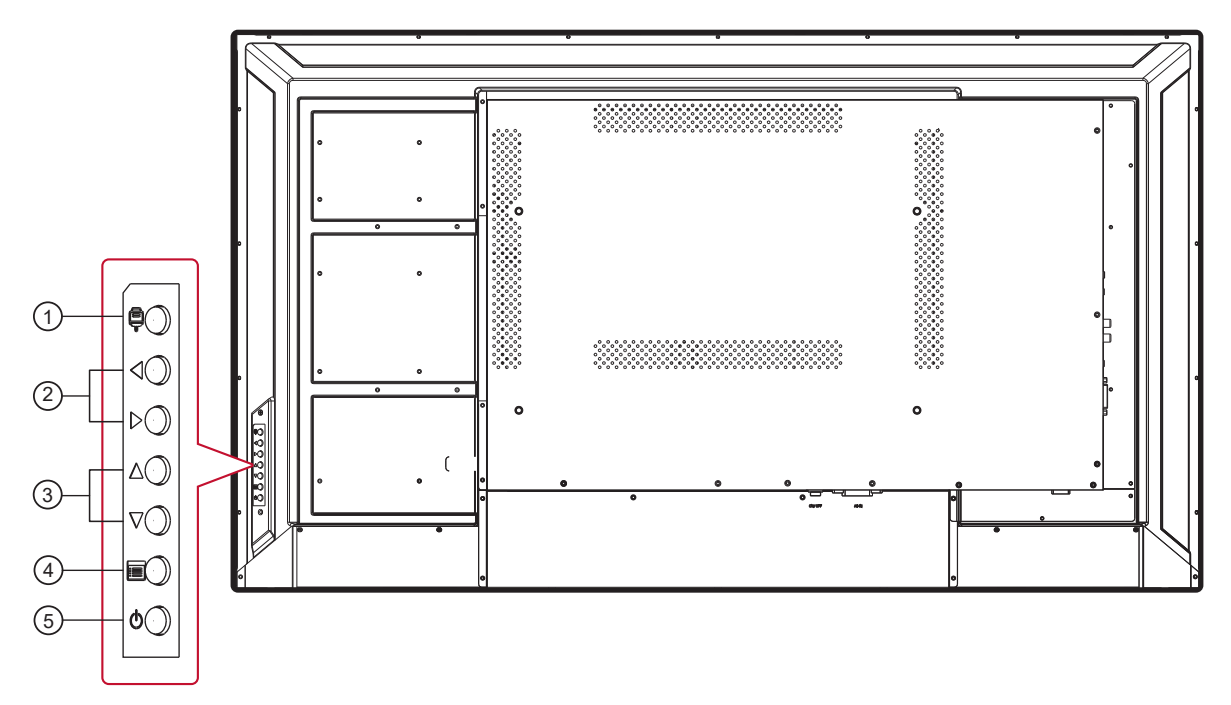

- Нажмите кнопку Для входа в меню выбора источника сигнала и выберите источник сигнала.
   Используется для подтверждения операций в MENU (МЕНЮ).
- (2) ◀/▶: Используется для регулировки громкости звука. В экранном меню кнопками ◀/▶ отрегулируйте значение выбранного элемента.
- ③ ▲/▼: В экранном меню кнопками ▲/▼ выберите элемент.
- Э Нажмите кнопку для входа в главное меню и подтверждения операции в меню SOURCE(ИСТОЧНИК).
- (5) Кнопка (<sup>I</sup>) используется для включения и выключения монитора.

#### 2.2. Входные/выходные разъемы

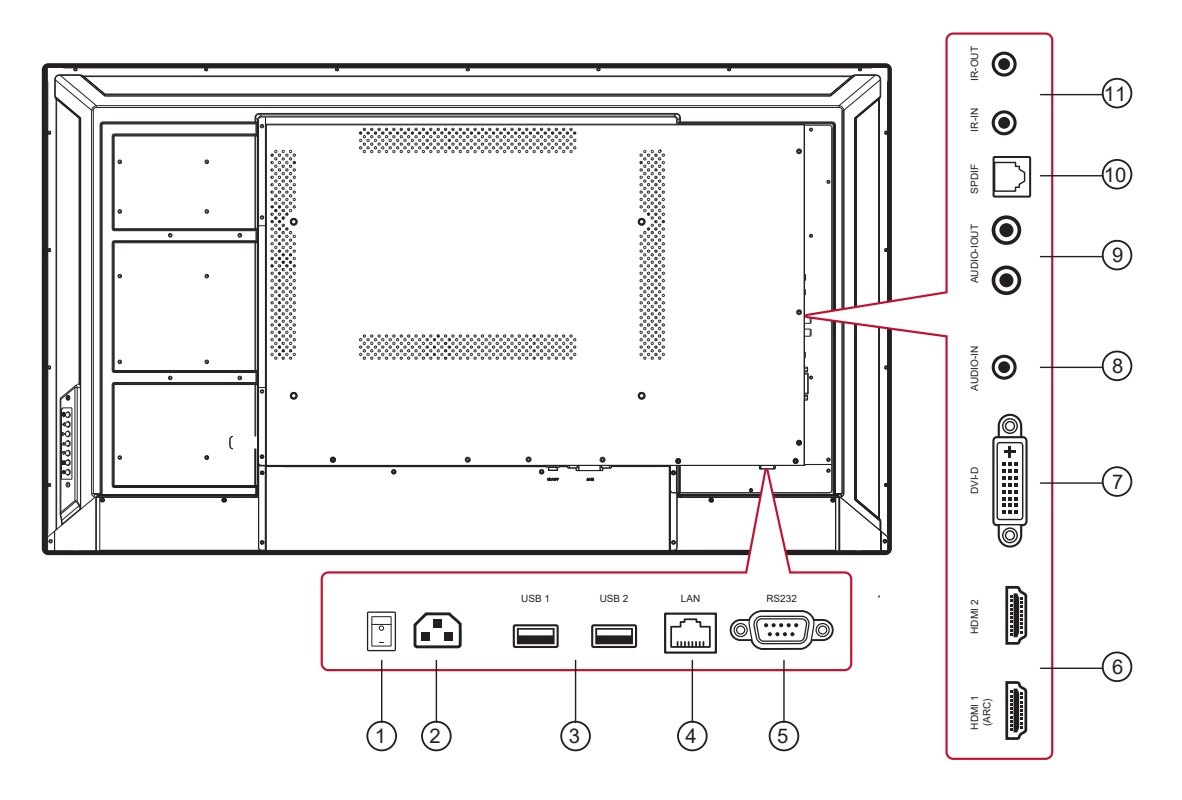

#### ① ГЛАВНЫЙ ВЫКЛЮЧАТЕЛЬ ПИТАНИЯ

Используется для включения/выключения главного питания.

#### 2 Вход АС

Вход питания переменного тока от электрической розетки.

#### **③ NOPT USB**

Подключите запоминающее устройство USB

#### **5 ВХОД RS232**

Сетевой выход/вход RS232C для функции сквозного канала.

#### 6 Bход HDMI

Входное аудио-/видеогнездо HDMI.

#### ⑦ ВХОД DVI-D

Видеовход DVI-D.

#### (8) ЛИНЕЙНЫЙ ВХОД С КОМПЬЮТЕРА

Аудиовход для источника сигнала DVI (3,5-мм стереогнездо).

#### **9 AUDIO OUT**

Аудиовыход на внешнее аудио-видеоустройство.

#### 1 Выход ИК / Вход ИК

Выход/вход ИК-сигнала для функции сквозного канала.

#### ПРИМЕЧАНИЯ:

- Датчик сигнала с пульта ДУ не будет работать при подключении разъема [Вход ИКинтерфейса].
- Для получения информации об удаленном управлении аудио-/видеоустройствами с помощью дисплея см. стр. 14 или раздел «Сквозное подключение для ИК-управления».

#### 2.3.1. Общие функции

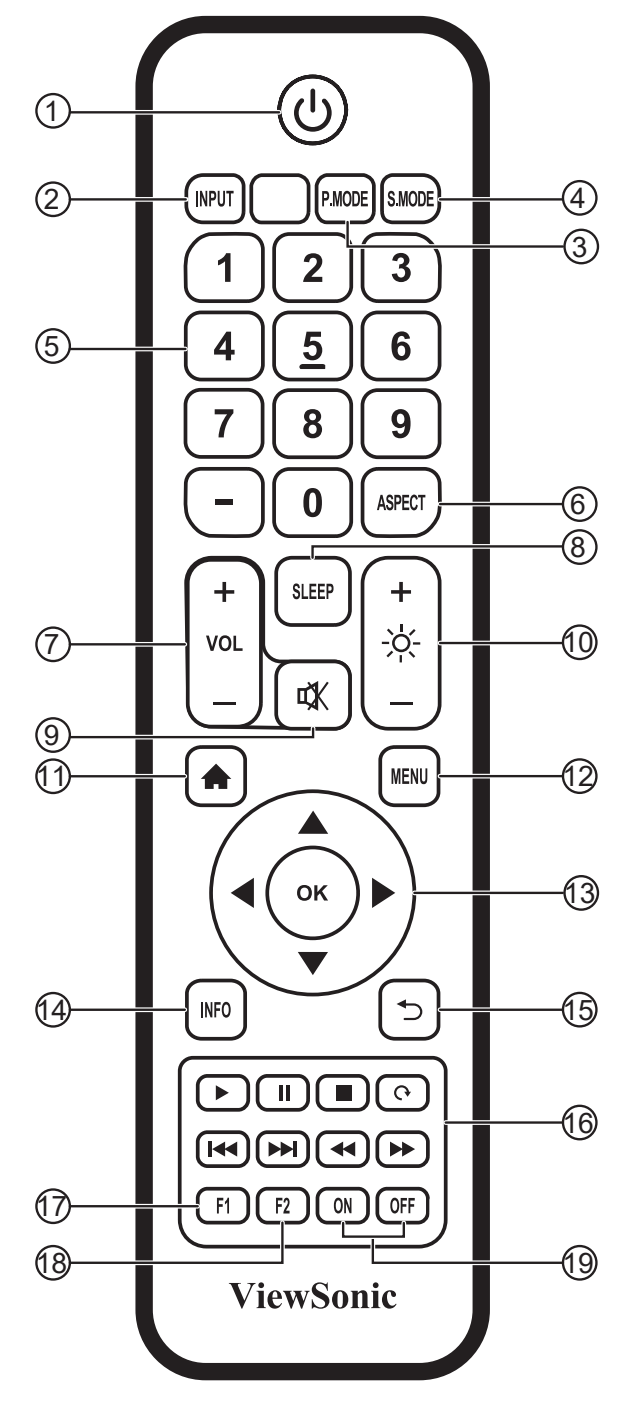

(1) Кнопка [()]

Питание вкл./выкл.

- (2) Кнопка [INPUT] (Вход) Выбор источника входного сигнала
- Э Кнопка [P.MODE] Меню настройки изображения для HDMI/DVI
- (4) Кнопка [S.MODE] Меню настройки звука для HDMI/DVI
- (5) [ЦИФРОВЫЕ] кнопки Цифровая клавиатура
- 6 Кнопка [ASPECT] Регулировка соотношения сторон для сигнала HDMI/DVI
- (7) Кнопка [VOL +/-] Громкость +/- 1
- (8) Кнопка [SLEEP] Включение и выключение подсветки
- Э Кнопка [Ц] Миtе (Приглушение)
- (1) Кнопка [-Ҳ-] Подсветка +/- 1
- (1) Кнопка [↑] Возврат на домашний экран встроенного проигрывателя
- (2) Кнопки [MENU] Меню настроек
- (3) Кнопка [◀/►/▲/▼/ОК]
   Кнопки вверх/вниз/вправо/влево/Ок
- (4) Кнопка [INFO] (Сведения) Информация о канале
- (5) Кнопка [ ] Возврат на предыдущую страницу
- (ⓑ Кнопка [►/ II / ■/ ↔/ н◄/ ►► / ◄◄ / ►►] Управление средой
- Кнопка [F1]
   Захват экрана
   Файлы будут сохранены во встроенном проигрывателе по пути System files\Screenshots\
- (18) Кнопка [F2] Замирание экрана
- (19 Кнопка [ON/OFF] Питание вкл./выкл.

#### 2.3.2. Установка батарей в пульт ДУ

Пульт ДУ питается с помощью двух батарей 1,5 В ААА.

Установка или замена батарей

- 1. Нажмите и сдвиньте крышку для ее открытия.
- Совместите батареи в соответствии с метками (+) и (-) внутри батарейного отсека.
- 3. Установите крышку на место.

#### Осторожно!

При неправильном использовании батарей они могут протечь или лопнуть. Обязательно выполняйте следующие инструкции.

- Устанавливайте батареи "ААА", совместив метки (+) и (–) на каждой батарее со знаками (+) и (–) батарейного отсека.
- Не используйте батареи разного типа.
- Не используйте вместе новые и старые батареи. Это укорачивает срок службы или может привести к протечке.
- Немедленно извлекайте разряженные батареи во избежание протечки в батарейном отсеке. Не касайтесь электролита батареи, т.к. это может повредить кожу.

**ПРИМЕЧАНИЕ**. Если пульт ДУ не будет использоваться в течение продолжительного периода времени, извлеките батареи.

#### 2.3.3. Использование пульта ДУ

- Не подвергайте его сильным механическим воздействиям.
- Следите, чтобы вода или другие жидкости не попали на пульт ДУ. Если пульт ДУ намок, немедленно протрите его.
- Не подвергайте воздействию тепла или пара.
- Не открывайте пульт ДУ, кроме как для установки батарей.

#### 2.3.4. Рабочий диапазон пульта ДУ

Направьте переднюю часть пульта ДУ на датчик дистанционного управления дисплея при нажатии кнопки. Используйте пульт ДУ на расстоянии менее8 м/26 футов от датчика монитора, под углом по горизонтали или вертикали менее 30 градусов.

**ПРИМЕЧАНИЕ**. Пульт ДУ может работать ненадлежащим образом, если датчик дистанционного управления дисплея находится под воздействием прямых солнечных лучей или сильного освещения, а также при наличии препятствия на пути передачи сигнала.

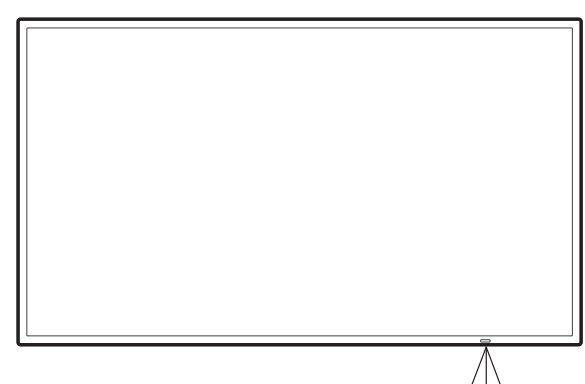

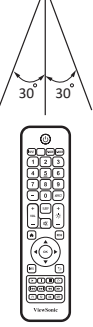

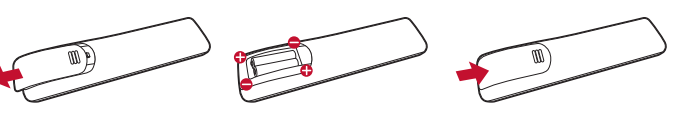

### 3. Подключение внешнего оборудования

- 3.1. Подключение внешнего оборудования (DVD/VCR/VCD)
- 3.1.1. Использование видеовхода HDMI

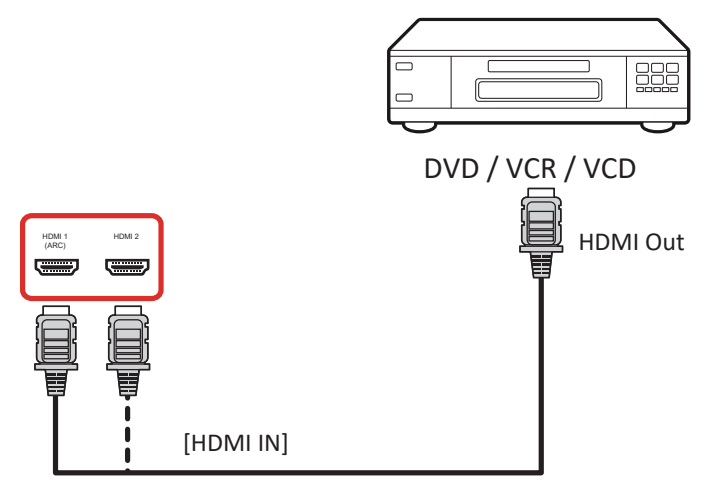

#### 3.2. Подключение к ПК

#### 3.2.1. Использование входа DVI

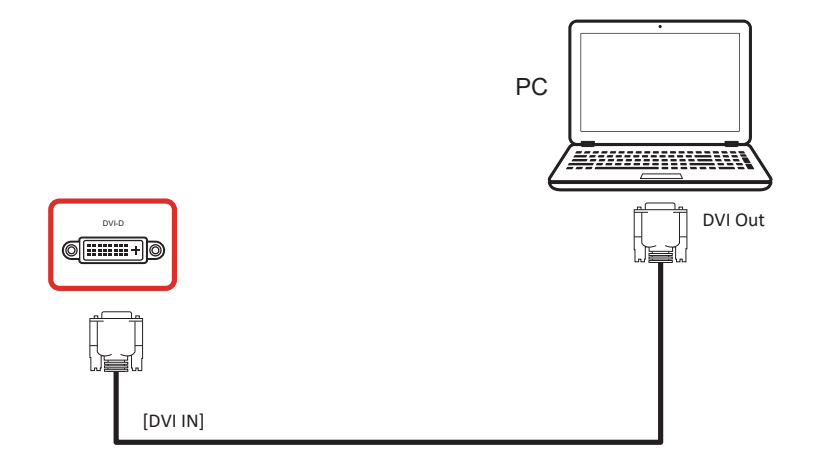

#### 3.2.2. Использование входа HDMI

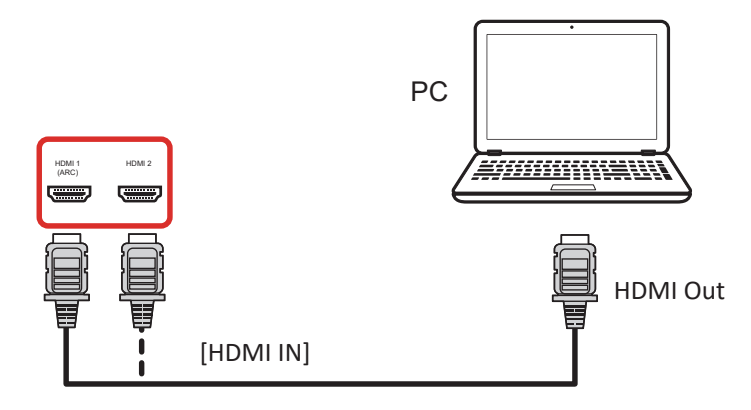

### 3.3. Подключение аудиооборудования

#### 3.3.1. Подключение внешнего аудиоустройства

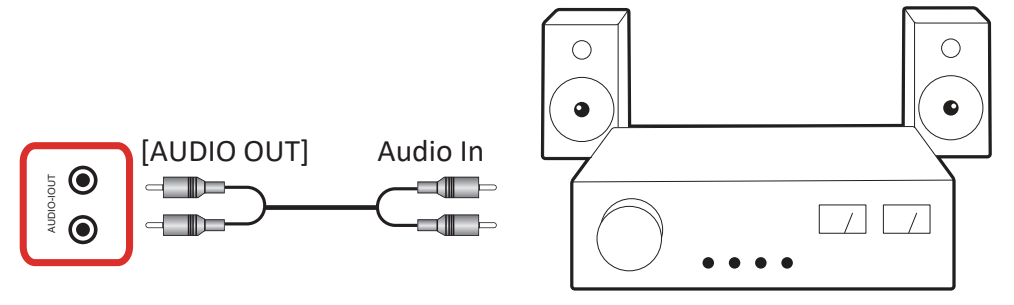

Stereo Amplifier

#### 3.4. Сквозное подключение для ИК-управления

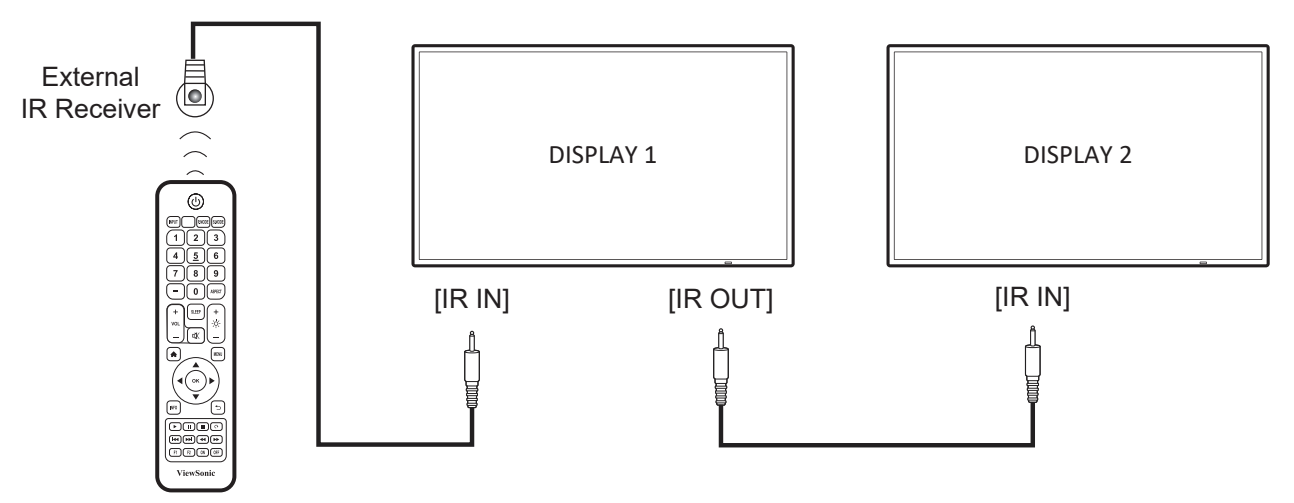

#### ПРИМЕЧАНИЕ.

Датчик сигнала с пульта ДУ не будет работать при подключении разъема [Вход ИК-интерфейса].

#### 3.5. Сквозное подключение для ИК-управления

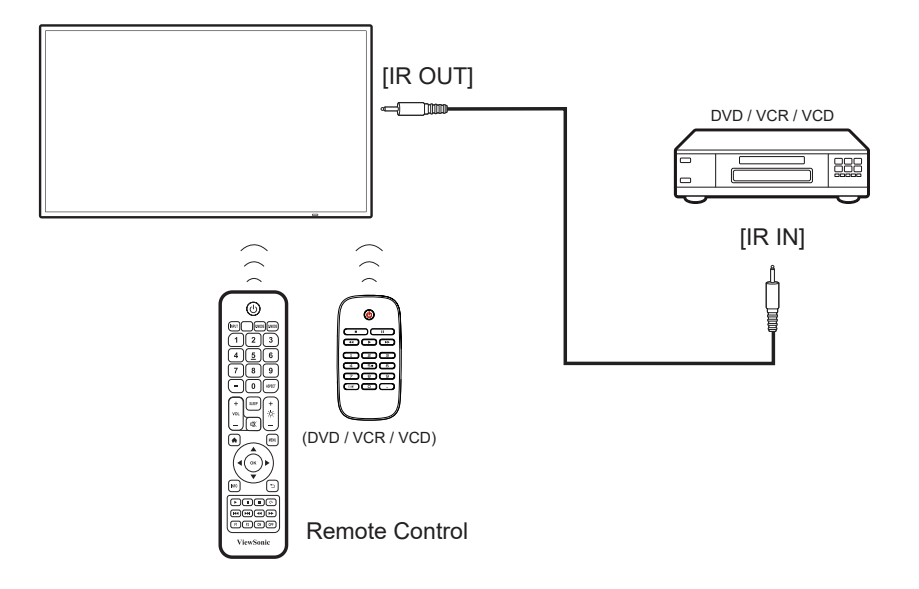

### 4. Порядок работы

**ПРИМЕЧАНИЕ**. Кнопки управления, описанные в этом разделе, в основном находятся на пульте ДУ, если не указано иное.

# 4.1. Запуск и первоначальная настройка

#### 4.1.1. Welcome (Приветствие)

Выберите язык и нажмите «Next» (Далее).

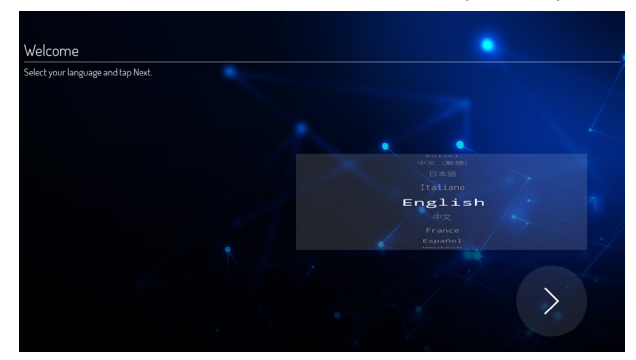

#### 4.1.2. Ethernet

Нажмите кнопку «Next» (Далее) для перехода к следующей странице.

- 1. Режим подключения: DHCP / статический IPадрес
- 2. ІР-адрес
- 3. Маска подсети
- 4. Адрес DNS-сервера
- 5. Шлюз

Можно выбрать пункт «Back» (Назад) для возврата на предыдущую страницу.

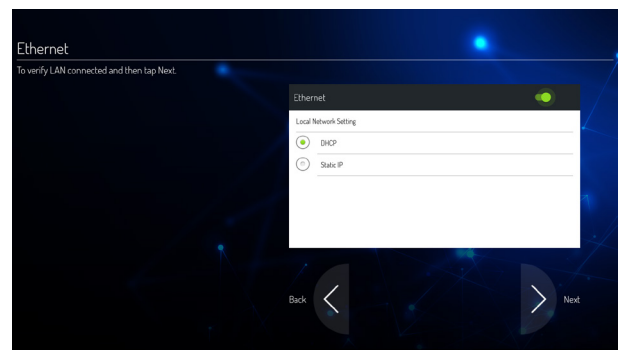

#### 4.1.3. Date & Time (Дата и время)

Включите «Network-provided time» (Время, полученное из сети) для синхронизации времени с сетью и выберите часовой пояс.

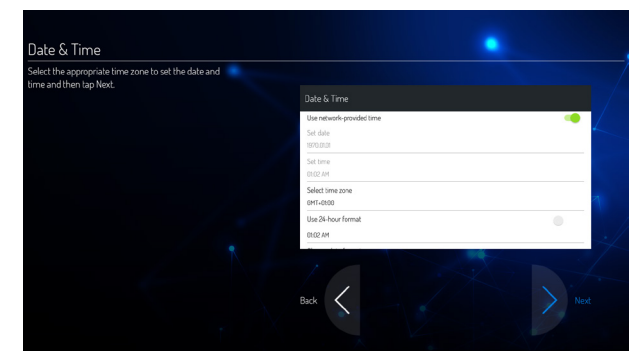

# 4.2. Просмотр с помощью подключенного видеоисточника

- 1. Нажмите кнопку ПИРИТ.
- 2. С помощью кнопок ▲ или ▼ выберите источник сигнала, а затем нажмите кнопку ОК.

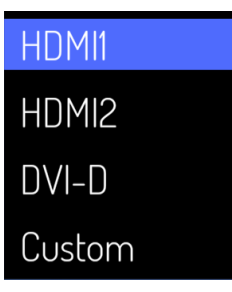

### 5. Launcher (Запуск)

Нажмите кнопку НОМЕ на пульте ДУ для вызова окна Launcher (Запуск).

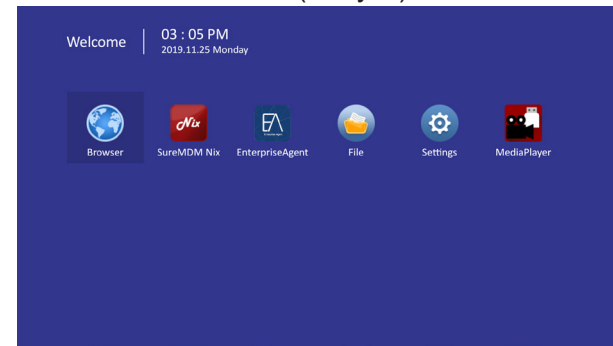

#### 5.1. Настройка

Основные элементы:

- (1) Network (Сеть)
- (2) Device (Устройство)
- (3) System (Система)

| Network  |  |  |
|----------|--|--|
| 🕕 Device |  |  |
| 🤹 System |  |  |
|          |  |  |
|          |  |  |

#### 5.2. Ethernet

Включение/отключение интерфейса Ethernet После включения Ethernet станут доступны настройки:

- Соппесtion Туре (Тип подключения) (доступные типы подключения: DHCP / «Static IP» (Статический IP-адрес) А. DHCP
  - В. «Static IP» (Статический IP-адрес)
  - C. «IP Address» (IP-адрес)
  - D. «Netmask» (Маска подсети)
  - E. «DNS Address» (Адрес DNS-сервера)
  - F. «Gateway» (Шлюз)
- (2) Мас-адрес

| 5 | Ethernet               |                                  |
|---|------------------------|----------------------------------|
|   | Main Switch            |                                  |
|   |                        | Disable                          |
|   |                        | Enable                           |
|   | Ethernet Configuration |                                  |
|   |                        | Connection Type<br>DHCP          |
|   |                        | Mac Address<br>00:30:18:B4:02:DB |
|   |                        |                                  |
|   |                        |                                  |
|   |                        |                                  |

#### 5.2.1. DHCP

Режим DHCP:

- (1) Невозможно изменить IP-адрес, маску подсети, адрес DNS-сервера и шлюз.
- (2) При успешном подключении отобразится текущая конфигурация сети.

| 🕤 Ethe        |                                                                    |
|---------------|--------------------------------------------------------------------|
| Main .<br>——— | Ethernet Configuration<br>Terretoring for a<br>O Size P<br>P atoma |
| Ether<br>     | net Configuratic Gerwy whens                                       |
|               | Retweisperfix trength                                              |
|               | 160280 SWK                                                         |
|               |                                                                    |

#### 5.2.2. Статический ІР-адрес

В режиме статического IP-адреса пользователь может вводить IP-адрес, маску подсети, адрес DNS-сервера и шлюз.

#### Примечание.

Ограничения на ввод IP-адреса, маски подсети, адреса DNS-сервера и шлюза.

(1)Формат:

- I. цифры 0-9
- II. десятичная точка "."

#### Device (Устройство) 5.3.

Разделен на 4 группы: Signage Display (Рекламно-информационный дисплей)/ System Tools (Системные функции)/ Display (Отображение)/ Аррѕ (Приложения)

| Network | Signage Display |  |
|---------|-----------------|--|
|         |                 |  |
| Device  | Display         |  |
| System  |                 |  |
|         |                 |  |
|         |                 |  |
|         |                 |  |
|         |                 |  |

(1) Signage Display (Информационнорекламный дисплей)

| General settings |                                 |   |
|------------------|---------------------------------|---|
|                  | Signage Display Name<br>CDE4320 |   |
|                  | Boot logo                       |   |
|                  |                                 |   |
|                  | Custom App                      |   |
|                  |                                 |   |
|                  | External Storage                | C |
|                  |                                 |   |

- A. General settings (Общие параметры)
- В. Source settings (Параметры источника)
- C. Security (Безопасность)
- (2) System Tools (Системные функции)

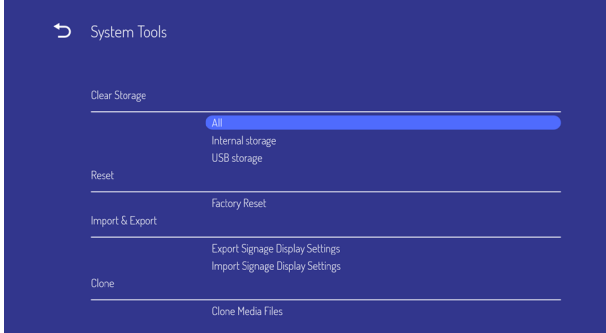

- A. Clear Storage (Очистить память)
- B. Reset (Сброс)
- C. Import&Export (Импорт и экспорт)
- D. Clone (Клонировать)

#### (3) Display (Показать)

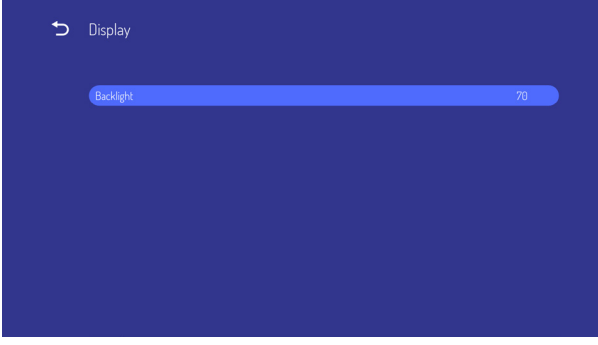

(4) Аррз (Приложения) А. Отображение сведений о приложениях.

| Apps                              |  |
|-----------------------------------|--|
|                                   |  |
| Downloaded apps                   |  |
| -<br>System apps                  |  |
| Andred Repeared (A05P)            |  |
| Android Services Library<br>83218 |  |
| essive                            |  |
| andraid System<br>aste ide        |  |
| S2VB                              |  |
| bisc Daydreams<br>772-8           |  |

#### 5.3.1. General Settings (Общие настройки)

1. «Signage Display Name» (Имя

информационно-рекламного дисплея) Установка имени информационно-рекламного дисплея

#### Примечание.

Ограничения на ввод:

- (1) Длина: не более 36 символов
- (1) формат: без ограничений

| Ð | Signage Displi | ay                                           |           |  |
|---|----------------|----------------------------------------------|-----------|--|
|   |                |                                              |           |  |
|   |                | Signage Display Name                         |           |  |
|   |                | Please enter Signage Display Name<br>CDE4320 |           |  |
|   |                |                                              | CANDEL OK |  |
|   |                |                                              |           |  |
|   |                |                                              |           |  |
|   |                |                                              |           |  |
|   |                |                                              |           |  |

2. «Boot Logo» (Логотип при загрузке) Экранное меню для управления операцией включения и выключения логотипа при загрузке ПДУ: MENU (MEHЮ) -> Advanced (Дополнительно) -> Boot on logo(Логотип при загрузке) -> On/Off (Вкл./Выкл.)/User (Пользовательский).

В пользовательском режиме можно выбрать файл логотипа и анимации при загрузке. Примечание.

- (1) Файл логотипа при загрузке: Поддержка файла JPG
- (2) Имя файла анимации при загрузке: bootanimation.zip
- (3) Всплывет окно для выбора файла с устройства USB. Нет проблем с приоритетом.

A. Backlight (Подсветка)

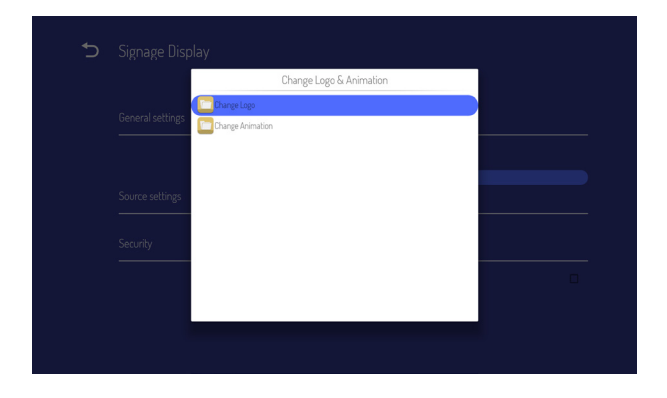

#### 5.3.2. Source Settings (Настройки источника)

1. Custom арр (Пользовательское приложение) Пользователь может задать приложение для пользовательского источника. Примечание

- (1) Отображаются только приложения, установленные пользователем.
- (2) Не отображаются предустановленные системные приложения

Если задать пользовательский АРК, то при переключении источника в пользовательский режим PD откроет пользовательское приложение.

Если не задать пользовательский АРК, то при переключении источника в пользовательский режим окно Launcher (Запуск).

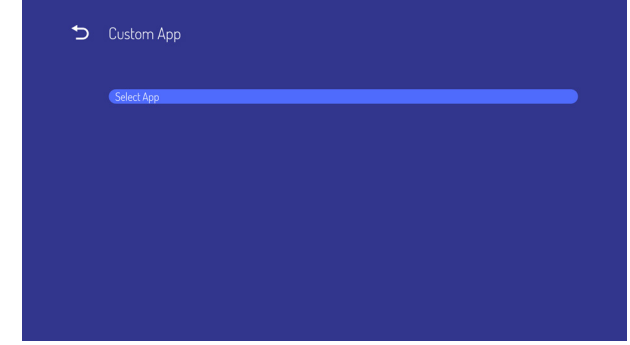

Краткое описание функций

| Ð |                 |        |      |  |
|---|-----------------|--------|------|--|
|   |                 |        |      |  |
|   | Select App      |        |      |  |
|   | EnterpriseAgent |        | 0    |  |
|   | FORGET          | CANCEL | SAVE |  |
|   |                 |        |      |  |
|   |                 |        |      |  |

- (1) Save (Сохранить) Выберите приложение и нажмите кнопку Save (Сохранить) для сохранения.
- (2) Forget (Забыть) Нажмите кнопку Forget (Забыть), чтобы удалить ранее сохраненные данные
- (3) Отмена

Закрыть окно без изменений Если нет apk, установленных пользователем, то список будет пуст. Пользователь может выбрать установленный пользователем apk из списка и нажать кнопку SAVE (СОХРАНИТЬ) для сохранения настройки.

| Select App<br>Select App<br>Control SureMOM Nix<br>Control EnterpriseAgent<br>Foldat<br>Control Sect                                                                                                    |
|----------------------------------------------------------------------------------------------------|
| Select App<br>SuraMDM Nix (©)<br>EnterpriseAgent ()<br>rokart (), Save                                                                                                    |
| Textstand Net     O       Image: Second Second Secon |
| FORSET CANCEL SAVE                                                                                                    |
|                                                                                                    |

# После установки отобразится название приложения

| Ð | Custom App             |  |
|---|------------------------|--|
|   | Select App<br>SweMDMix |  |
|   |                        |  |
|   |                        |  |
|   |                        |  |

#### 5.3.3. Security (Защита)

1. «External storage» (Внешнее запоминающее устройство)

Enable (Вкл.): Блокировка внешнего запоминающего устройства USB. Disable (Откл.): Снятие блокировки внешнего запоминающего устройства USB.

#### Примечание.

После снятия блокировки внешнего запоминающего устройства USB необходимо повторно подключить внешнее запоминающее устройство USB.

#### 5.3.4. Clear Storage (Очистить память)

Удаление всех данных из папок viewsonic. 4 режима работы:

- (1) Удалить данные из всех папок viewsonic
- (2) Удалить данные из папок viewsonic только во внутренней памяти.
- (3) Удалить данные из папок viewsonic только на запоминающем устройстве USB.

| € |                                     |       |  |
|---|-------------------------------------|-------|--|
|   |                                     |       |  |
|   | Clear Storage                       |       |  |
|   | This will erase all data.including: |       |  |
|   | /storage/emulated/0                 |       |  |
|   | /mnt/usb/84E4-3ADB                  |       |  |
|   |                                     | RESET |  |
|   |                                     |       |  |
|   |                                     |       |  |
|   |                                     |       |  |

#### 5.3.5. Reset (Сброс)

Сброс восстанавливает заводские параметры по умолчанию.

|              | p data and settings                   |  |
|--------------|---------------------------------------|--|
| Downloaded a |                                       |  |
| Photos       |                                       |  |
| Video        |                                       |  |
|              |                                       |  |
|              | ersonal information and downloade     |  |
|              | e this action! The system will reboot |  |
|              |                                       |  |
|              |                                       |  |

Нажмите кнопку ОК для автоматического запуска сброса.

#### 5.3.6. Import & Export (Импорт и экспорт)

Функция импорта и экспорта настроек информационно-рекламного дисплея.

#### Примечания.

- (1) vs\_setting.db (Имя сохраняемого файла:vs\_setting.db)
- (2) Сохранение выполняется в папку viewsonic запоминающего устройства

#### 5.3.6.1 Export Signage Display Settings (Экспорт параметров информационнорекламного дисплея)

Экспорт в папку viewsonic на запоминающем устройстве USB

- Экспорт vs\_setting.db. Включая настройки экранного меню, параметры Android, за исключением «Signage Display Name» (Имя информационнорекламного дисплея) и «Boot Logo» (Логотип при загрузке)
- (2) Экспорт стороннего apk в папку viewsonic/app/

#### Примечание.

Если на запоминающем устройстве USB папки viewsonic не существует, она будет создана автоматически.

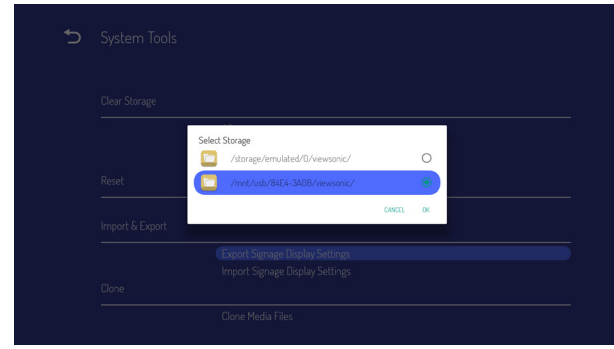

#### 5.3.6.2 Import Signage Display Settings (Импорт параметров информационнорекламного дисплея)

Импорт файла vs\_setting.db из папки viewsonic на запоминающем устройстве USB.

- Импорт vs\_setting.db. Включая настройки экранного меню, параметры Android, за исключением «Signage Display Name» (Имя информационнорекламного дисплея) и «Boot Logo» (Логотип при загрузке)
- (2) Автоматическая установка сторонних арк из папки viewsonic/app.

| Select Storage                   |  |
|----------------------------------|--|
| /storage/emulated/0/viewsonic/ O |  |
| /mnt/usb/84E4-3A0B/viewsonic/    |  |
| CANCEL OK                        |  |
| t <b>e</b>                       |  |
|                                  |  |
|                                  |  |
|                                  |  |
|                                  |  |

#### 5.3.7. Clone (Клонировать)

Клонирование файла мультимедиа из папки viewsonic во внутренней памяти.

- 1. Имя клонированной папки в папке AutoPlayFiles
- 2. «Clone Source» (Источник клонирования)
  - (1) Internal storage (Внутренняя память) AutoPlayFiles
  - (2) USB Файлы в корне
- 3. «Target Location» (Целевое расположение)
  - (1) Internal storage (Внутренняя память) Сохранить в /AutoPlayFiles/
  - (2) USB Сохранить в корень

|        | Internal storage | 0 |
|--------|------------------|---|
|        | USB storage      |   |
|        |                  |   |
| Target |                  |   |
|        | Internal storage | C |
|        | USB storage      |   |
|        |                  |   |

#### 5.3.8. Backlight (Подсветка)

Пользователь может установить подсветку панели.

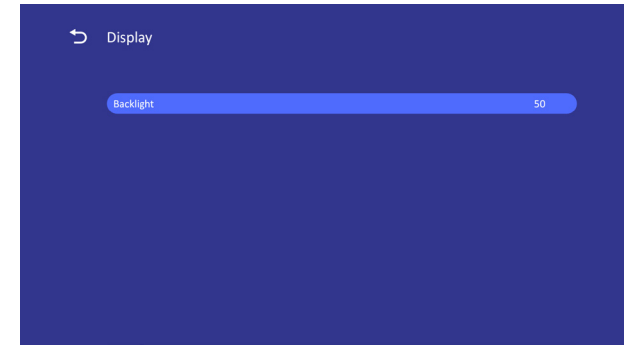

#### 5.4. System (Система)

Система состоит из 2 элементов: Date&Time (Дата и время) и About (Сведения).

#### 5.4.1. Date & Time (Дата и время)

Установка Auto Time On/Off (Вкл./Выкл. автоматическую установку даты и времени) и часового пояса.

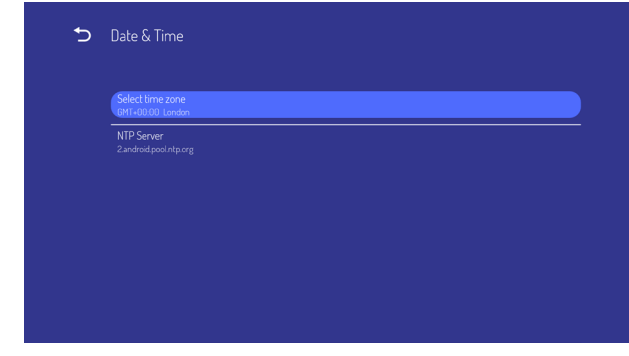

#### 5.4.2. About (Сведения)

Основные сведения:

- (1) Local System updates (Локальное обновление системы)
- (2) Online System updates (Обновление системы через Интернет)
- (3) Legal information (Юридическая информация)
- (4) Android version (Версия Android)
- (5) Kernel version (Версия ядра)
- (6) Build number (Номер сборки)

| € | About                    |
|---|--------------------------|
|   | Local System updates     |
|   | Online System updates    |
|   | Legal Information        |
|   | Android version<br>8.0.0 |
|   | Kernel version<br>4.9.44 |

#### Build number <u>viewSonic</u>/CDE4<u>320:8.1.0/20191105</u>.211338:user/release-key

# 5.4.2.1 Local System updates (Локальное обновление системы)

Дисплей автоматически найдет файл update.zip на запоминающем устройстве USB или карте SD. Если файлы будут найдены, отобразится список для выбора пользователем.

#### Примечание.

- (1) Поддерживается только полный образ Android.
- (2) Имя файла должно быть update.zip.
- (3) Файл должен находиться в корневой папке запоминающего устройства.

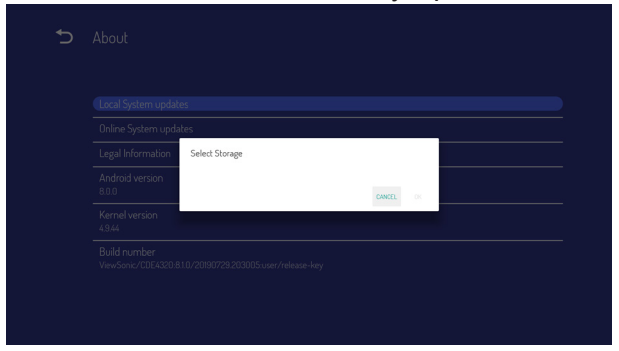

После выбора файла update.zip произойдет перезапуск информационно-рекламного дисплея и начнется обновление.

# 5.4.2.2. Online System updates (Обновление системы через Интернет)

При обновлении системы через Интернет можно выбрать

- (1) Автообновление: При выключении монитора система автоматически выполняет поиск новой версии на сервере ОТА. При обнаружении новой версии система автоматически обновляется. После завершения обновления система выключается.
- (2) Установка расписания: Пользователь может установить время обновления.
- (3) Обновление вручную: Пользователь может обновить пакет ОТА вручную.

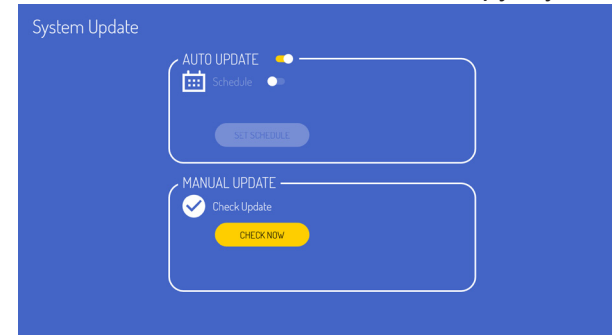

### 6. Экранное меню

Общий вид структуры экранного меню (OSD) показан ниже. Можно использовать его в качестве образца в будущем для настройки дисплея.

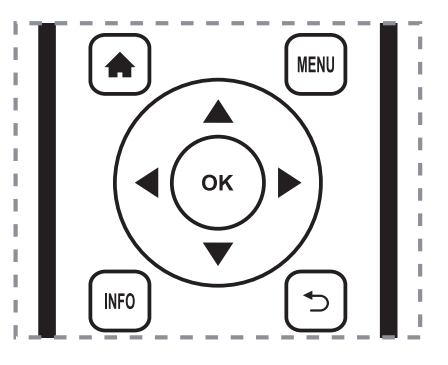

# Навигация по экранному меню с помощью пульта ДУ:

- 1. Нажмите кнопку **MENU** для отображения экранного меню.
- 2. С помощью кнопок [▲] [▼] [→] [→] выберите пункт меню или отрегулируйте значение. Для подтверждения нажмите кнопку **ОК**.
- Нажмите кнопку [], чтобы вернуться к предыдущему меню.
- 4. Нажмите кнопку **MENU** для выхода из экранного меню.

# Навигация по экранному меню с помощью кнопок на дисплее:

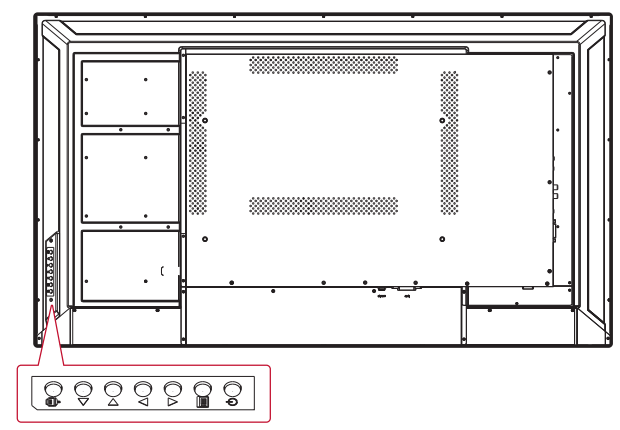

- 1. Нажмите кнопку []] для вызова экранного меню.
- Нажмите кнопку [◀/▶] или [▲/▶] для выбора элемента меню или регулировки его значения.
- Нажмите кнопку [] Для входа в меню выбора источника сигнала и выберите источник сигнала. Используется для подтверждения операций в MENU (МЕНЮ).
- Кнопка [<sup>()</sup>] используется для включения и выключения монитора.

### 6.1. Settings (Настройки)

#### 6.1.1. Меню «Picture» (Изображение)

| Welcome   03 | : <b>12 PM</b><br>9.11.25 Monday |          |
|--------------|----------------------------------|----------|
| Picture      | Brightness                       |          |
|              |                                  |          |
| 🔲 Screen     | Sharpness                        |          |
|              | Gamma selection                  |          |
| Audio        | Color Temperature                |          |
| Time         | Picture Mode                     | Standard |
|              |                                  |          |
| Advanced     | RGB Range                        |          |
| <u> </u>     |                                  |          |
| (i) About    | Blue light filter                |          |
|              |                                  |          |
|              |                                  |          |

#### Brightness (Яркость)

Настройка общей яркости изображения.

#### Contrast (Контрастность)

Настройка коэффициента контрастности изображения.

#### Sharpness (Резкость)

Цифровое увеличение резкости при различных интервалах.

#### Gamma Selection (Гамма)

Настройка гаммы изображения. Это относится к кривой яркости входного сигнала. Выберите значение {2.2} / {2.3} / {2.4}.

#### Color temperature (Цветовая температура)

Используется для регулировки цветовой температуры.

При уменьшении цветовой температуры изображение становится красноватым, а при ее увеличении — синеватым.

| ССТ | Cool (Холодный) | Normal (Норм.) | Warm (Теплый) |
|-----|-----------------|----------------|---------------|
| x   | 0,279 ±         | 0,283 ±        | 0,299 ±       |
|     | 0,005           | 0,005          | 0,005         |
| Y   | 0,292 ±         | 0,298 ±        | 0,315 ±       |
|     | 0,005           | 0,005          | 0,005         |

#### Picture Mode (Режим изображения)

Выберите определенную настройку изображения.

#### Overscan (Заполнение экрана)

Настройка области отображения изображения. ON (Вкл.): область отображения занимает приблизительно 95% экрана. OFF (Откл.): область отображения занимает приблизительно 100 % экрана.

#### Диапазон RGB

Выберите режим для отображения сигнала HDMI или DVI в соответствии с их форматом сигнала в зависимости от источника.

- {Auto} (Авто) Автоопределение формата сигнала.
- {Full Range} (Полный диапазон) отображение сигнала, использующего все 256 уровней (от 0 до 255).
- {Limited Range} (Ограниченный диапазон) отображение сигнала, использующего то 16 до 235 уровней из 256 уровней для каждого R, G и B.

#### Flicker Free (Подавление мерцания)

Включение и выключение функции Flicker (Мерцание).

#### Blue light filter (Синий светофильтр)

Уменьшение воздействия синего света на зрение, защита зрения. Уровень Bluelight Filter (Синий светофильтр) можно установить по желанию.

#### Picture Reset (Сброс изображения)

Сброс всех настроек в меню «Picture» (Изображения).

Выберите «Yes» (Да) и нажмите кнопку «SET» (Задать). Нажмите кнопку [∽]для отмены и возврата к предыдущему меню.

#### 6.1.2. Меню «Screen» (Экран)

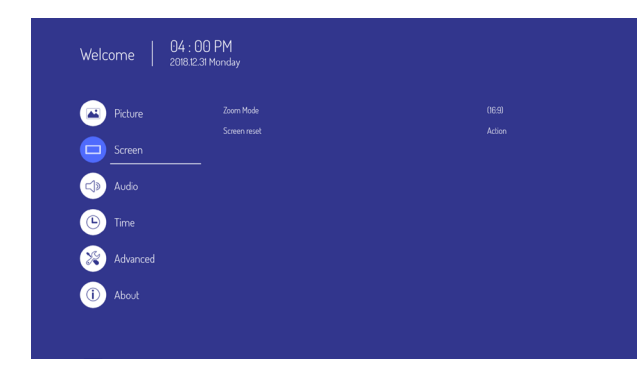

#### Режим увеличения

HDMI, DVI: {**Full**} (На весь экран) / {**4:3**} / {**Real**} (Реальный) / {**21:9**}

Функции отсутствуют при использовании пользовательского интерфейса Android.

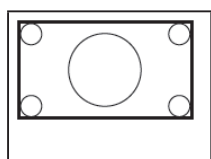

#### Полноэкранный

Данный режим восстанавливает надлежащие пропорции передаваемых изображений в формате 16:9 с помощью отображения на весь экран.

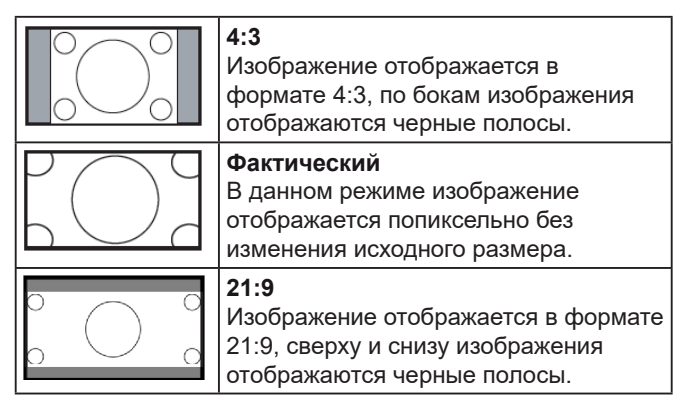

#### Screen Reset (Сброс экрана)

Восстановление стандартных заводских значений всех настроек в меню «Screen» (Экран).

#### 6.1.3. Меню «Audio» (Звук)

| Picture  | Balance                    |         |
|----------|----------------------------|---------|
|          | Treble                     |         |
| Screen   |                            |         |
|          |                            |         |
| Audio    | Minimum volume             |         |
| Time     | Maximum volume             |         |
|          | Mute                       |         |
| Advanced | Audio out volume(line out) |         |
|          |                            |         |
| i) About | DVI Audio in               | Digital |
|          |                            |         |

#### Баланс

Отрегулируйте для подчеркивания выходного баланса звука слева или справа.

#### Treble (Тембр ВЧ)

Регулировка уровня верхних частот.

#### Bass (Тембр НЧ)

Регулировка уровня нижних частот.

#### Volume (Громкость)

Регулировка громкости звука.

#### Minimum volume (Минимальная громкость)

Регулировка пользовательского предела настройки минимальной громкости.

#### Maximum volume (Максимальная громкость)

Регулировка пользовательского предела настройки максимальной громкости.

#### Mute (Приглушение)

Отключение и включение звука.

#### Audio out volume (Громкость звука) (line out (линейный выход))

Регулировка уровня сигнала на линейном выходе.

#### Audio Out Sync (Синхронизация аудиовыхода)

Включение и отключение функции регулировки уровня сигнала на аудиовыходе (линейном выходе) для синхронизации с внутренними динамиками.

#### DVI Audio in (Аудиовход DVI)

Выбор источника входного аудиосигнала. Analog (Аналоговый): звук с аудиовхода Digital (Цифровой): звук с аудиовхода DVI.

#### Audio reset (Сброс звука)

Восстановление стандартных заводских значений всех настроек в меню «Audio» (Звук).

#### 6.1.4. Тіте (Время)

| $\smile$ |  |
|----------|--|
|          |  |
| Screen   |  |
|          |  |
| Audio    |  |
| Time     |  |
|          |  |

#### Off Timer (Таймер выключения)

Установка времени автоматического выключения дисплея (в часах).

#### Date and time (Дата и время)

Установка текущей даты и времени внутренних часов дисплея.

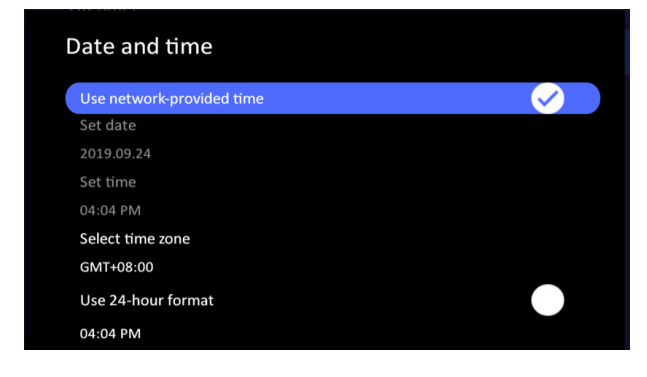

#### Schedule (График)

С помощью этой функции можно запрограммировать до 7 (семи) различных интервалов времени активации дисплея.

| chedule          |       |
|------------------|-------|
| Schedule list    | 1     |
| Enable           |       |
| Start Time       |       |
| End Time         |       |
| Input            | HDMI1 |
| Days of the week |       |
| Every week       |       |

Список «Schedule» (Расписание): можно настроить до 7 расписаний.

- Enable (Вкл.): включение / выключение расписания. Невозможно включить расписание при конфликте или отсутствии заданного времени начала / окончания, отсутствии входа или конфликте времени с другим списком расписаний.
- Start time (Время начала): установка времени начала.
- End time (Время окончания): установка времени окончания.
- Input (Вход): автоматический переход платформы к этому выбранному источнику после включения расписания.
- Days of the week (Дни недели): установите значения Sunday (воскресенье), Monday (понедельник), Tuesday (вторник), Wednesday (среда), Thursday (четверг), Friday (пятница) и Saturday (суббота).
- Every week (Еженедельно): задайте срок службы.
- Back (Назад): не изменяет данные расписания.
- Save (Сохранить): сохранение данных расписания.

# Slideshow interval (Интервал между кадрами слайд-шоу)

Установка интервала между кадрами слайдшоу для автовоспроизведения USB.

#### OSD turn off (Таймер экранного меню)

Установка времени отображения экранного меню.

Доступные значения: {Off (Выкл.), 5 ~ 120} секунд.

\*{Off} (Откл.) — не отображается автоматически.

#### Information OSD (Отображение информации)

Установка времени отображения информации в левом верхнем углу экрана.

Информация будет отображаться при переключении входного сигнала.

Информация будет всегда отображаться на экране, если выбрать значение {Off} (Откл.). Доступные значения: {1–60} секунд.

#### Time reset (Сброс времени)

Восстановление стандартных заводских значений всех настроек в меню Time (Время).

#### 6.1.5. Advanced (Улучшенное)

| Welcome 0 | 3 : 18 PM<br>19.11.25 Monday |        |
|-----------|------------------------------|--------|
| Picture   | Saving                       |        |
|           | Panel Saving                 |        |
| Screen    |                              | Mode 1 |
|           | ECO Mode                     |        |
| Audio     | Power LED light              |        |
| -<br>-    | Boot                         |        |
|           |                              |        |
| Advanced  |                              |        |
| <u> </u>  | — Signal                     |        |
| (i) About | Auto signal detection        |        |
|           | No signal standbu            |        |

#### Panel saving (Сохранение панели)

Включите эти функции, чтобы снизить риск появления остаточного изображения.

- {Saving} (Сохранение) выберите значение {On} (Вкл.), чтобы снизить яркость изображения до безопасного уровня. Настройка яркости в меню «Picture» (Изображение) станет недоступна.
- {Burn-in Protection Interval}(Интервал защиты от выгорания) - выберите интервал времени ({Auto (Авто)} / {10 ~ 900} секунд/ {Off (Выкл.)}) для уменьшения "остаточного изображения" на экране.

#### Power Save (Энергосбережение)

Режим 1 [TCP off, WOL on, auto off] (TCP откл., WOL вкл., авто откл.)

Режим 2 [TCP off, WOL on, auto on/off] (TCP откл., WOL вкл., авто вкл. / откл.) Режим 3 [TCP on, WOL off, auto on/off] (TCP вкл., WOL откл., авто вкл. / откл.)

#### Режимы энергосбережения

Режим 1: питание отключено — дисплей выключен. Индикатор: красный. Энергосбережение — дисплей выключен, индикатор: Red (Красного)

Режим 2: питание отключено — дисплей выключен, индикатор: красный.

Энергосбережение — энергосберегающий режим. Индикатор: оранжевый. Возможно пробуждение.

Режим 3: питание отключено — подсветка выключена, индикатор: Красный Энергосбережение — подсветка выключена, индикатор: оранжевый. Возможно пробуждение.

#### Eco Mode (Режим Эко)

Установка снижения энергопотребления монитора автоматически.

#### Power LED light (Индикатор питания)

Включение и отключение индикатора питания. Выберите значение {On} (Вкл.) для обычного использования

#### Boot on Source (Вход при включении)

Этот пункт позволяет выбрать источник сигнала при включении дисплея. Input (Вход):выбор источника входного сигнала при включении.

#### Boot on Logo (Логотип при загрузке)

Включение или отключение отображения логотипа при включении дисплея.

Доступные значения:

- {Off} (Откл.)
- {On} (Вкл.) (по умолчанию)
- {User} (Пользовательский)
- Если для Logo (Логотип) установлено значение ON (Вкл.), то будут отображаться логотип ViewSonic и анимированный логотип ViewSonic.
- Если для Logo (Логотип) установлено значение OFF (Выкл.), то не будут отображаться ни логотип ViewSonic, ни анимированный логотип ViewSonic.
- Если для Logo (Логотип) установлено значение USER (Пользовательский), а параметр пользовательского логотипа не установлен, то при включении не будет отображаться логотип при загрузке.
- Если для Logo (Логотип) установлено значение USER (Пользовательский), а параметр пользовательского логотипа установлен, то при включении будет отображаться только пользовательский логотип.

# Auto signal detection (Автоматическое определение сигнала)

Выберите, чтобы дисплей автоматически определил и отобразил доступные источники сигнала.

•{Off} (Выкл.) - после подключения источника сигнала его можно выбрать только вручную. При отсутствии сигнала дисплей автоматически выберет сигнал по порядку входов.

# No signal standby (Переход в режим ожидания при отсутствии сигнала)

Установка времени перехода в режим ожидания при отсутствии сигнала.

#### HDMI with One Wire (HDMI с одним кабелем)

Управление СЕС.

- {Off} (Выкл.) отключение СЕС (по умолчанию).
- {On} (Вкл.) включение СЕС.

#### USB Cloning (Клонирование через USB)

Сохранение настроек экранного меню на USB-накопитель.

#### USB Auto Play (Автовоспроизведение USB)

При установке ON (Вкл.) монитор выполняет копирование файла мультимедиа с внешнего накопителя во внутреннюю память, а затем автоматически воспроизводит файл мультимедиа.

#### Switch on state (Состояние при включении)

Выберите требуемое состояние дисплея при следующем подключении кабеля питания.

- {Power off} (Выключен) монитор будет оставаться в выключенном состоянии при подключении кабеля питания к электрической розетке.
- {Forced on} (Включен) монитор включается при подключении кабеля питания к электрической розетке.
- {Last status} (Последнее состояние) монитор будет возвращаться в предыдущее состояние питания

#### WOL (Пробуждение по ЛВС)

Включение или отключение функции пробуждения по ЛВС.

Доступны следующие режимы: {Off} (Откл.) / {On} (Вкл.).

#### Monitor ID (ID монитора)

Установка идентификатора монитора для управления дисплеем с помощью подключения RS232C. Каждый дисплей должен иметь уникальный идентификационный номер, если подключаются различные комплекты дисплея. Диапазон идентификаторов монитора: 1–98. 99 зарезервирован для всех мониторов.

#### Language (Язык)

Выбор языка экранного меню.

Доступные значения: English/Deutsch/ 简体中文 /Français/Italiano/Español/ Русский/Polski/Türkçe/ 繁體中文.

#### Factory reset (Заводские настройки)

Восстановление стандартных заводских значений всех настроек в экранных меню {Picture} (Изображение), {Screen} (Экран), {Audio} (Звук), {Time} (Время), и {Advanced} (Дополнительно).

# Advanced option reset (Сброс дополнительных параметров)

Восстановление стандартных заводских значений всех настроек в меню Advanced (Дополнительно).

#### 6.1.6. About (Сведения)

| Welcome 02 | 3:23 PM<br>19.11.25 Monday        |                          |
|------------|-----------------------------------|--------------------------|
| Picture    |                                   |                          |
| Screen     | Monitor information<br>Model name | CDE4320                  |
| Audio      |                                   |                          |
|            | Operation hours<br>SW version     | 478.5<br>20191105.211338 |
|            |                                   |                          |
| Advanced   |                                   |                          |
| (i) About  |                                   |                          |
|            |                                   |                          |

#### Heat status (Температура)

С помощью этой функции можно проверить тепловое состояние в любое время.

#### Monitor information (Сведения о мониторе)

Отображение сведений о дисплее, включая номер модели, серийный номер, наработку и версию программного обеспечения.

## 7. Поддерживаемые мультимедийные форматы

| Форматы | мультимедийных | кодеков на | USB-vctd | ойстве |
|---------|----------------|------------|----------|--------|
|         |                |            |          |        |

| Тип        | Тип файлов                                                                                                    | Кодек      | Возможности                                                                                                    |  |  |
|------------|----------------------------------------------------------------------------------------------------|------------|----------------------------------------------------------------------------------------------------|--|--|
|            | JPEG                                                                                                    |            | Фото: Базовый<br>Разрешение: 1920 x 1080<br>Примечание.<br>Ограничение максимального<br>разрешения зависит от емкости DRAM<br>(до 15360 x 8640)<br>Фото: Прогрессивный |  |  |
| Фотографии |                                                                                                    |            | Разрешение: 1024 x 768<br>Примечание.<br>Ограничение максимального<br>разрешения зависит от емкости DRAM<br>(до 7000 x 7000)                                           |  |  |
|            | DNC                                                                                                    |            | Фото: Не чересстрочный<br>Разрешение: 1920 x 1080<br>Примечание.<br>Ограничение максимального<br>разрешения зависит от емкости DRAM<br>(до 15360 x 8640)               |  |  |
|            | PNG                                                                                                    |            | Фото:чересстрочный<br>Разрешение: 1920 x 1080<br>Примечание.<br>Ограничение максимального<br>разрешения зависит от емкости DRAM<br>(до 15360 x 8640)                   |  |  |
|            | BMP                                                                                                    |            | Разрешение: 15360 x 8640<br>Примечание.<br>Ограничение максимального<br>разрешения зависит от емкости DRAM<br>(до 15360 x 8640)                                        |  |  |
|            | MKV (.mkv)<br>WebM(.webm)                                                                                                    | VP9        | Разрешение: 4096 x 2160@60fps<br>Поток данных: 100 Мбит/с<br>Профиль:<br>.Профиль 0(420,8 бит)<br>Профиль 2,(420,10 бит)                                               |  |  |
|            | MP4(.mp4,.mov)<br>3GPP(.3gpp,3pg)<br>Транспортный поток<br>MPEG(.ts,.trp,tp)<br>MKV(.mkv)                                                                        | HEVC/H.265 | Разрешение: 4096 x 2160@60fps<br>Поток данных: 100 Мбит/с<br>Профиль:<br>Основной/ Основной 10<br>Профиль, Высокий уровень<br>@Level 5.1                               |  |  |
|            | Программный поток<br>MPEG(.DAT,.VOB,.<br>MPG,.MPEG)<br>Транспортный поток<br>MPEG (.ts,.trp,.tp)<br>MP4(.mp4,.mov)<br>3GPP(.sgpp,.3gp)<br>AVI(.avi)<br>MKV(.mkv) | MPEG1/2    | Разрешение: 1080Р@30fps<br>Поток данных: 30 Мбит/с<br>Профиль:<br>MP@HL                                                                                                |  |  |

|       | MP4(.mp4,.mov)<br>3GPP(.3gpp,3gp)<br>AVI(.avi)<br>MKV(.mkv)                                                                                 | MPEG4                                                | Разрешение: 1080Р@30fps<br>Поток данных: 40 Мбит/с<br>Профиль:<br>.Simple Profile<br>.Advanced Simple<br>Profile@Level 5<br>. GMC не поддерживается |
|-------|----------------------------------------------------------------------------------------------------|------------------------------------------------------|----------------------------------------------------------------------------------------------------|
|       | DivX(.divx)<br>MP4(.mp4)<br>AVI(.avi)<br>MKV(.mkv)                                                                                          | DviX 3.11,<br>DivX 4.12,<br>DivX 5.x,<br>DivX 6,XviD | Разрешение: 1080Р@30fps<br>Поток данных: 40 Мбит/с                                                                                                  |
|       | FLV(.flv)<br>MP4(.mp4,.mov)<br>3GPP(.3gpp)<br>AVI(.avi)<br>MKV(.mkv)                                                                        | Sorenson<br>H.263                                    | Разрешение: 1080Р@30fps<br>Поток данных: 40 Мбит/с                                                                                                  |
|       | FLV(.flv)<br>MP4(.mp4,.mov)<br>3GPP(.3gpp)<br>Транспортный поток<br>MPEG (.ts,.trp,.tp)<br>ASF(.asf)<br>WMV(.wmv)<br>AVI(.avi)<br>MKV(.mkv) | H.264                                                | Разрешение: 4096 x 2160@60fps<br>Поток данных: 135 Мбит/с<br>Профиль:<br>Основной и высокий профиль до<br>уровня 5.2                                |
| Видео | Транспортный поток<br>MPEG(.ts,.trp,tp)                                                                                                    | MVC                                                  | Разрешение: 1080Р@60fps<br>Поток данных: 135 Мбит/с                                                                                                 |
|       | MP4(.mp4,.mov)<br>3GPP(.3gpp,3pg)<br>Транспортный поток<br>MPEG(.ts,.trp,tp)<br>MKV(.mkv)                                                   | AVS                                                  | Разрешение: 4096 x 2160@60fps<br>Поток данных: 50 Мбит/с<br>Профиль:<br>Jizhun profile @ Level 6.0                                                  |
|       |                                                                                                    | AVS+                                                 | Разрешение: 1080Р@60fps<br>Поток данных: 50 Мбит/с<br>Профиль:<br>Профиль трансляции<br>@Level 6.0.1.08.60                                          |
|       | ASF(.asf)<br>AVI(.avi)<br>MKV(.mkv)<br>WMV(.wmv)                                                                                            | WMV3                                                 | Разрешение: 1080Р@30fps<br>Поток данных: 40 Мбит/с                                                                                                  |
|       | ASF(.asf)<br>AVI(.avi)<br>MKV(.mkv)<br>WMV(.wmv)<br>Транспортный поток<br>MPEG(.ts,.trp,tp)<br>MKV(.mkv)                                    | VC1                                                  | Разрешение: 2048 x 1024@30fps<br>Поток данных: 40 Мбит/с<br>Профиль:<br>Расширенный профиль<br>@Level 3<br>. Простой профиль<br>. Основной профиль  |
|       | AVI(.avi)<br>3GPP(.3gpp,3pg)<br>MP4(.mp4,.mov)<br>MKV(.mkv)                                                                                 | Motion JPEG                                          | Разрешение: 1280 x 720@30fps<br>Поток данных: 40 Мбит/с                                                                                             |

| _     | MKV(.mkv)<br>WebM(.webm)                                                                                                    | VP8                   | Разрешение: 1920 x 1080@30fps<br>Поток данных: 50 Мбит/с                                                                                                  |
|-------|----------------------------------------------------------------------------------------------------|-----------------------|----------------------------------------------------------------------------------------------------|
| Видео | RM(.rm,.rmvb)<br>MKV(.mkv)                                                                                                    | RV30/RV40             | Разрешение: 1080Р@60fps<br>Поток данных: 40 Мбит/с                                                                                                    |
|       | MP3(.mp3)<br>AVI(.avi)<br>ASF(.asf)                                                                                                    | MPEG1/2<br>Layer1     | Частота выборки: 16 - 48 КГц<br>Канал: До 2<br>Поток данных: 32 Кбит/с ~ 448 Кбит/с                                                                       |
|       | DivX(.divx)<br>Matroska (.mkv,.mka)<br>MP4(.mp4,.mov,m4a)                                                                                                    | MPEG1/2<br>Layer2     | Частота выборки: 16 - 48 КГц<br>Канал: До 2<br>Поток данных: 8 Кбит/с ~ 448 Кбит/с                                                                        |
| Аудио | Программный поток<br>MPEG (.ts,.trp,.tp)<br>Программный поток<br>MPEG(.DAT,.VOB,<br>.MPG,.MPEG)<br>FLV(.flv)<br>WAV(.wav)                                                                                                    | MPEG1/2/2.5<br>Layer3 | Частота выборки: 8 - 48 КГц<br>Канал: До 2<br>Поток данных: 8 Кбит/с ~ 320 Кбит/с                                                                         |
|       | AAC(.aac)<br>AVI(.avi)<br>Matroska(.mkv,mka)<br>DivX(.divx)<br>3GPP(.sgpp,.3gp)<br>MP4(.mp4,.mov,m4a)<br>Транспортный поток<br>MPEG (.ts,.trp,.tp)<br>Программный поток<br>MPEG(.DAT,.VOB,<br>.MPG,.MPEG)<br>FLV(.flv)<br>RM(.rm,.rmvb,.ra)<br>WAV(.wav) | AAC,HEAAC             | Частота выборки: 8 - 48 КГц<br>Канал: До 5.1<br>Поток данных:<br>ААС-LС: 12 Кбит/с ~ 576 Кбит/с<br>V1: 5 Кбит/с ~ 288 Кбит/с<br>V2: 3 Кбит/с ~ 144 Кбит/с |
|       | ASF(.wma,.wnv,.asf)<br>AVI(.avi)<br>Matroska(.mkv,.mka)<br>WAV(.wav)                                                                                                    | WMA                   | Частота выборки: 8 - 48 КГц<br>Канал: До 2<br>Поток данных: 128 бит/с ~ 320 Кбит/с<br>Примечание. Стандарт WMA7, WMA8,<br>WMA9                            |
|       |                                                                                                    | WMA 10<br>Pro M0      | Частота выборки: 8 - 48 КГц<br>Канал: До 2<br>Поток данных: < 192 Кбит/с                                                                                  |
|       |                                                                                                    | WMA 10<br>Pro M1      | Частота выборки: 8 - 48 КГц<br>Канал: До 5.1<br>Поток данных: < 384 Кбит/с                                                                                |
|       |                                                                                                    | WMA 10<br>Pro M2      | Частота выборки: 8 - 96 КГц<br>Канал: До 5.1<br>Поток данных: < 768 Кбит/с                                                                                |
|       | Matroska(.mkv,.mka)<br>WebM(.webm)<br>3GPP(.3gpp)<br>MP4(.mp4,.mov,.m4a)                                                                                                    | VORBIS                | Частота выборки: До 48 КГц<br>Канал: До 2<br>Примечание. Поддерживается только<br>стереофоническое декодирование                                          |

|       | WAV(.wav)<br>AVI(.avi)<br>Matroska(.mkv,.mka)<br>3GPP(.3gpp,.3gp)<br>MP4(.mp4,.mov,m4a)<br>Транспортный поток<br>MPEG (.ts,.trp,.tp)<br>Программный поток<br>MPEG(.DAT,.VOB,<br>.MPG,.MPEG) | LPCM                  | Частота выборки: 8 - 48 КГц<br>Канал: Mono, Stereo, 5.1<br>Поток данных: 64 Кбит/с ~ 1,5 Мбит/с             |
|-------|----------------------------------------------------------------------------------------------------|-----------------------|----------------------------------------------------------------------------------------------------|
| Аудио | WAV(.wav)<br>AVI(.avi)<br>Matroska(.mkv,.mka)<br>3GPP(.3gpp,.3gp)<br>MP4(.mp4,.mov,m4a)                                                                                                    | IMA-ADPCM<br>MS0ADPCM | Частота выборки: 8 - 48 КГц<br>Канал: До 2<br>Поток данных: 32 Кбит/с ~ 384 Кбит/с                          |
|       |                                                                                                    | G711 A/mu-<br>law     | Частота выборки: 8 КГц<br>Канал: 1<br>Поток данных: 64 Кбит/с                                               |
|       | Matroska(.mkv,.mka)<br>RM(.rm,.rmvb,.ra)                                                                                                    | LBR(cook)             | Частота выборки: 8 КГц, 11,025 КГц,<br>22,05 КГц, 44,1 КГц<br>Канал: До 5.1<br>Поток данных: 6 ~ 128 Кбит/с |
|       | Matroska(.mkv,.mka)                                                                                                    | FLAC                  | Частота выборки: 8 - 96 КГц<br>Канал: До 7.1<br>Поток данных: < 1,6 Мбит/с                                  |
|       | Транспортный поток<br>MPEG (.ts,.trp,.tp)                                                                                                    | DRA                   | Частота выборки: 8 - 96 КГц<br>Канал: До 7.1<br>Поток данных: < 6 Мбит/с                                    |
|       | Matroska(.mkv,.mka)                                                                                                    | OPUS                  | Частота выборки: 8 - 48 КГц<br>Канал: До 6<br>Поток данных: 6 ~ 510 Кбит/с                                  |

- 1) Разрешение служит ссылочной моделью вместо аппаратных ограничений. Оно ограничивается емкостью и производительностью DRAM
- 2) Чем больше разрешение, тем больше емкость DRAM
- Чем больше разрешение, тем ниже производительность, поскольку для показа изображения требуется больше времени
- 4) Можно установить использование аппаратного декодера JPEG/PNG. Максимальное разрешение аппаратного декодера JPEG: 16360 x 16360
- 5) Декодер ВМР программный декодер. Ограничение по максимальному разрешению зависит от емкости DRAM

## 8. Режим входа

#### Графическое разрешение:

| CTOUROPTUOO | Активное раз        | врешение          | Частота                          | Частота        | Количество        | Станд.        |
|-------------|---------------------|-------------------|----------------------------------|----------------|-------------------|---------------|
| Разрешение  | Пикселей по<br>гор. | Строк по<br>верт. | обновленияЧастота<br>кадров (Гц) | строк<br>(КГц) | пикселей<br>(МГц) | для<br>режима |
|             |                     |                   | 59,941                           | 31,469         | 25,175            | VESA          |
|             | 640                 | 490               | 67,670                           | 35,000         | 30,240            | MAC           |
|             | 040                 | 480               | 72,810                           | 37,861         | 31,500            | VESA          |
|             |                     |                   | 75,000                           | 37,500         | 31,500            | VESA          |
|             | 720                 | 400               | 70,080                           | 31,467         | 28,320            | IBM           |
|             | 720                 | 400               | 85,038                           | 37,927         | 35,500            | VESA          |
|             |                     |                   | 56,250                           | 35,156         | 36,000            | VESA          |
|             | 800                 | 600               | 60,317                           | 37,879         | 40,000            | VESA          |
|             | 800                 | 000               | 72,188                           | 48,077         | 50,000            | VESA          |
|             |                     |                   | 75,000                           | 46,875         | 49,500            | VESA          |
|             | 832                 | 224               | 74,550                           | 49,725         | 57,283            | VESA          |
|             |                     | 024               | 74,550                           | 49,722         | 57,284            | MAC           |
|             | 1024                | 768               | 60,004                           | 48,363         | 65,000            | VESA          |
|             |                     |                   | 70,069                           | 56,476         | 75,000            | VESA          |
|             |                     |                   | 74,930                           | 80,000         | 60,241            | MAC           |
| ועם         |                     |                   | 75,029                           | 60,023         | 78,750            | VESA          |
| DVI         | 1152                | 864               | 60,053                           | 54,348         | 80,000            | VESA          |
|             |                     |                   | 70,016                           | 63,995         | 94,201            | VESA          |
|             |                     |                   | 75,000                           | 67,500         | 108,000           | VESA          |
|             | 1152                | 870               | 75,060                           | 68,681         | 100,000           | MAC           |
|             |                     |                   | 75,061                           | 68,681         | 100,000           | VESA          |
|             | 1280                | 720               | 59,860                           | 44,772         | 74,500            | CVT           |
|             | 1280                | 960               | 60,000                           | 60,000         | 108,000           | VESA          |
|             |                     |                   | 60,002                           | 63,981         | 108,000           | VESA          |
|             | 1280                | 1024              | 60,013                           | 63,974         | 108,500           | VESA          |
|             |                     |                   | 75,024                           | 79,976         | 134,999           | VESA          |
|             | 1366                | 768               | 59,790                           | 47,712         | 85,500            | CVT           |
|             | 1360                | 768               | 60,015                           | 47,712         | 85,500            | VESE          |
|             |                     |                   | 84,880                           | 68,688         | 125,250           | CVT           |
|             | 1440                | 900               | 59,887                           | 55,935         | 106,500           | VESA          |
|             |                     |                   | 59,901                           | 55,469         | 88,750            | VESA          |
|             | 1680                | 1050              | 59,954                           | 65,290         | 146,250           | VESA          |

|     | 1600 |      | 60,000 | 75,000  | 162,000 | VESA |
|-----|------|------|--------|---------|---------|------|
|     |      | 1200 | 70,000 | 87,500  | 189,000 | VESA |
|     |      |      | 75,000 | 93,750  | 202,500 | VESA |
| DVI | 1920 | 1080 | 60,000 | 67,500  | 148,500 | VESA |
|     | 1920 | 1200 | 59,950 | 74,038  | 154,000 | VESA |
|     | 3840 | 2160 | 23,976 | 53,946  | 296,703 | VESA |
|     |      |      | 24,000 | 54,000  | 297,000 | VESA |
|     |      |      | 25,000 | 56,250  | 297,000 | VESA |
|     |      |      | 29,970 | 67,430  | 296,703 | VESA |
|     |      |      | 30,000 | 297,000 | 67,500  | VESA |

### Разрешение HD:

| Стандартное<br>Разрешение | Вилоо | Активное<br>разрешение |                   | Частота<br>обновления  | Частота        | Количество | Станд.   |
|---------------------------|-------|------------------------|-------------------|------------------------|----------------|------------|----------|
|                           | Бидео | Пикселей<br>по гор.    | Строк<br>по верт. | Частота кадров<br>(Гц) | строк<br>(КГц) | (МГц)      | режима   |
|                           |       | 720                    | 480               | 59,939                 | 15,734         | 13,500     | EIA-861D |
|                           | 400;  | 720                    | 400               | 60,000                 | 15,750         | 13,513     | EIA-861D |
|                           | 4001  | 1440                   | 480               | 59,939                 | 15,734         | 27,000     | EIA-861D |
|                           |       | 1440                   | 480               | 60,000                 | 15,750         | 27,027     | EIA-861D |
|                           | 576   | 720                    | 576               | 50,000                 | 15,625         | 13,500     | EIA-861D |
|                           | 570   | 1440                   | 576               | 50,000                 | 15,625         | 27,000     | EIA-861D |
|                           | 480p  | 720                    | 480               | 59,941                 | 31,469         | 27,000     | EIA-861D |
|                           | 400p  | 720                    | 480               | 60,000                 | 31,500         | 27,027     | EIA-861D |
| 576p                      | EZGn  | 720                    | 576               | 50,000                 | 31,250         | 27,000     | EIA-861D |
|                           | 570p  | 1440                   | 576               | 50,000                 | 31,250         | 54,000     | EIA-861D |
|                           | 720p  | 1280                   | 720               | 59,940                 | 44,955         | 74,176     | EIA-861D |
| HDMI                      |       | 1280                   | 720               | 60,000                 | 45,000         | 74,250     | EIA-861D |
|                           | 1080i | 1920                   | 1080              | 50,000                 | 28,125         | 74,250     | EIA-861D |
|                           |       | 1920                   | 1080              | 59,940                 | 33,716         | 74,175     | EIA-861D |
|                           |       | 1920                   | 1080              | 60,000                 | 33,750         | 74,250     | EIA-861D |
|                           |       | 1920                   | 1080              | 23,976                 | 26,973         | 74,175     | EIA-861D |
|                           |       | 1920                   | 1080              | 24,000                 | 27,000         | 74,250     | EIA-861D |
|                           |       | 1920                   | 1080              | 25,000                 | 28,125         | 74,250     | EIA-861D |
|                           | 1080p | 1920                   | 1080              | 29,970                 | 33,716         | 74,176     | EIA-861D |
|                           | 10000 | 1920                   | 1080              | 30,000                 | 33,750         | 74,250     | EIA-861D |
|                           |       | 1920                   | 1080              | 50,000                 | 56,250         | 148,500    | EIA-861D |
|                           |       | 1920                   | 1080              | 59,940                 | 67,432         | 148,350    | EIA-861D |
|                           |       | 1920                   | 1080              | 60,000                 | 67,500         | 148,500    | EIA-861D |

|         |      | 3840 | 2160   | 23,976 | 53,946  | 296,703 |  |
|---------|------|------|--------|--------|---------|---------|--|
| НДМІ 4К |      | 3840 | 2160   | 24,000 | 54,000  | 297,000 |  |
|         | 3840 | 2160 | 25,000 | 56,250 | 297,000 |         |  |
|         | 3840 | 2160 | 29,970 | 67,430 | 296,703 |         |  |
|         |      | 3840 | 2160   | 30,000 | 67,500  | 297,000 |  |
|         |      | 3840 | 2160   | 50,000 | 112,500 | 594,000 |  |
|         |      | 3840 | 2160   | 60,000 | 135,000 | 594,000 |  |

- Текст с ПК отображается с оптимальным качеством в режиме HD 1080 (1920 x 1080, 60 Гц).
- На экране ПК изображение может отличаться в зависимости от производителя (и версии Windows).
- См. инструкции ПК для получения информации относительно подключения ПК к дисплею.
- Если имеется режим выбора частоты кадров и строк, выберите 60 Гц (по вертикали) и 31,5 кГц (по горизонтали). В некоторых случаях ненормальные сигналы (например, полосы) могут отображаться на экране, если питание ПК выключено (или если ПК не подключен). В этом случае нажмите кнопку [INPUT] (Вход) для входа в видеорежим. Кроме того, убедитесь, что ПК подключен.
- Если синхронные сигналы по горизонтали кажутся искаженными в режиме RGB, проверьте статус режима энергосбережения ПК и подключение кабелей.
- Режимы дисплея в таблице соответствуют стандартам IBM/VESA и основаны на аналоговом входном сигнале.
- Режим DVI считается аналогичным режиму ПК.
- Оптимальной частотой кадров для всех режимов является 60 Гц.

#### 9. Очистка и поиск и устранение неисправностей

#### 9.1. Очистка

#### Во время использования дисплея

- Не подносите руки, лицо или объекты близко к вентиляционным отверстиям дисплея. Верхняя часть дисплея обычно очень горячая из-за высокой температуры выходящего из вентиляционных отверстий воздуха. Если поднести какие-либо части тела слишком близко, это может стать причиной ожога или травмы. Расположение каких-либо объектов вблизи верхней части дисплея также может привести к повреждению объектов и дисплея.
- Перед перемещением дисплея отсоедините все кабели. Перемещение дисплея с подключенными кабелями может привести к повреждению кабелей и вызвать возгорание или поражение электрическим током.
- Отсоедините штекер питания от электрической розетки в качестве меры предосторожности перед выполнением очистки или любого техобслуживания.

#### Инструкции по очистке передней панели

- Передняя часть панели обработана особым образом. Аккуратно протирайте поверхность только с помощью мягкой ткани или безворсовой ткани.
- Если поверхность загрязнена, смочите мягкую, безворсовую ткань в растворе мягкого моющего средства. Отожмите ткань, чтобы удалить излишки жидкости. Протрите поверхность дисплея, чтобы удалить грязь. Затем протрите сухой тканью того же типа.
- Не царапайте и не ударяйте поверхность панели пальцами или жесткими объектами любого типа.
- Не используйте летучие растворители, например аэрозоли, растворители и разбавители.

#### Инструкции по очистке корпуса

- Если корпус загрязнен, протрите его мягкой, сухой тканью.
- Если корпус сильно загрязнен, смочите безворсовую ткань в растворе мягкого моющего средства. Отожмите ткань, чтобы удалить как можно больше жидкости. Протрите корпус. Используйте другую сухую ткань, чтобы протереть поверхность, пока она не станет сухой.
- Не позволяйте воде или моющему средству касаться поверхности дисплея. Если вода или моющее средство попали внутрь устройства, это может привести к проблемам в работе и поражению электрическим током.
- Не царапайте и не ударяйте корпус пальцами или жесткими объектами любого типа.
- Не используйте летучие растворители, например аэрозоли, растворители и разбавители при очистке корпуса.
- Не оставляйте какие-либо предметы из резины или ПВХ вблизи корпуса в течение длительного времени.

### 9.2. Поиск и устранение неисправностей

| Неисправности                                                    | Возможные причины                                                                                                    | Решения                                                                                                    |
|------------------------------------------------------------------|----------------------------------------------------------------------------------------------------|----------------------------------------------------------------------------------------------------|
| Индикатор питания не<br>включается                               | А. монитор не включен                                                                                                    | А. Проверьте подключение кабеля питания и включите монитор.                                                                                                    |
| Индикатор питания<br>горит, но изображение не<br>воспроизводится | <ul> <li>А. Видеокабель отсоединен или подключен неправильно</li> <li>В. Отсутствует входной видеосигнал</li> </ul>                                                    | <ul> <li>А. Подключите или замените<br/>видеокабель и убедитесь, что<br/>он подключен правильно;</li> <li>В. Проверьте источник входного<br/>сигнала, а также правильность<br/>его подключения к выходному<br/>разъему.</li> </ul> |
| Изображение дергается или<br>рябит                               | <ul> <li>А. Рядом находится</li> <li>электрооборудование,</li> <li>которое создает помехи для</li> <li>видеосигнала;</li> </ul>                                        | <ul> <li>А. Отключите</li> <li>электрооборудование или</li> <li>переставьте монитор в другое</li> <li>место.</li> </ul>                                                                                                    |
| Тусклый или очень яркий<br>экран                                 | <ol> <li>А. Низкая или высокая яркость/<br/>контрастность</li> </ol>                                                                                                   | <ol> <li>А. Проверьте настройки<br/>яркости/ контрастности или<br/>восстановите стандартные<br/>значения по умолчанию.</li> </ol>                                                                                                  |
| Цветовые различия                                                | <ul> <li>А. Неправильно установлена<br/>насыщенность хроматического<br/>цвета;</li> <li>В. Неправильно заданы<br/>значения RGB или цветовой<br/>температуры</li> </ul> | <ul> <li>А. Проверьте насыщенность хроматического цвета;</li> <li>В. Отрегулируйте значения RGB или сбросьте значения цветовой температуры;</li> <li>С. Восстановите настройки по умолчанию.</li> </ul>                            |
| Искажение изображения                                            | <ul> <li>А. Неправильно установлено<br/>соотношение сторон;</li> </ul>                                                                                                 | А. Сбросьте значения<br>соотношения сторон.                                                                                                    |
| Нет звука.                                                       | <ul> <li>А. Аудиокабель отсоединен или подключен неправильно;</li> <li>В. Выключен звук</li> </ul>                                                                     | <ul> <li>А. Проверьте правильность<br/>подключения проводов к<br/>входным разъемам;</li> <li>В. Сбросьте значения громкости<br/>звука.</li> </ul>                                                                                  |

### 10. Технические характеристики

### Display (Отображение):

| Пункт                               | Технические характеристики |
|-------------------------------------|----------------------------|
| Размер экрана (активная область)    | 109 см / 43 дюйма          |
| Aspect Ratio (Соотношение Сторон)   | 16:9                       |
| Число пикселей                      | 3840 (Г) х 2160 (В)        |
| Шаг пикселей                        | 0,492 (Г) х 0,492 (В) [мм] |
| Отображаемые цвета                  | 10 бит, 1,07 млрд. цветов  |
| Brightness (Яркость)                | 350 кд/м²                  |
| Коэффициент контрастности (обычный) | 1100:1                     |
| Угол обзора                         | 178 градусов               |

#### Входные/выходные разъемы:

| Пункт                                  |                                        | Технические характеристики                                                            |
|----------------------------------------|----------------------------------------|---------------------------------------------------------------------------------------|
|                                        | Dun ma au una                          | 10 Вт (Л) + 10 Вт (П) [RMS]/8 Ом                                                      |
| Выход динамиков                        | внутренние                             | 1-полосная система с 1 динамиком                                                      |
|                                        |                                        | 82 дБ/Вт/М/160 Гц ~ 13 кГц                                                            |
| Аудиовыход                             | 1 гнездо RCA R/L x 1                   | 0,5 В [среднеквадратичное] (нормальное) / 2 канала (L+R)                              |
| Аудиовход                              | 1 гнездо для<br>наушников 3,5 мм       | 0,5 В [среднеквадратичное] (нормальное) / 2 канала (L+R)                              |
| RS232C                                 | 1 разъем D-Sub<br>(9-контактный)       | TXD + RXD (1:1)                                                                       |
| RJ-45 1 гнездо RJ-45<br>(8-контактное) |                                        | Порт 10/100 LAN                                                                       |
|                                        |                                        | Цифровой RGB: TMDS (видео + аудио)                                                    |
| Вход HDMI                              | 2 19-контактных<br>гнезда HDMI (Тип А) | МАХ: Video (Видео): 720р, 1080р, 4К при 60 ГцАudio (Аудио):<br>48 кГц/ 2 канала (L+R) |
|                                        |                                        | Поддержка только LPCM                                                                 |
| Вход DVI-D                             | Гнездо DVI-D, 1 шт.                    | Цифровой RGB: TMDS (видео)                                                            |
| Ввод-вывод ИК                          | 2 х 3,5 мм                             | Сквозной ИК или последовательный ИК                                                   |
| Вход USB                               | 2 порта USB (тип B)                    | USB 2.0, порт для воспроизведения файлов мультимедиа и обслуживания                   |

### Общее:

| Пункт                                                         | Технические характеристики             |
|---------------------------------------------------------------|----------------------------------------|
| Входное питание                                               | 100–240 В перем. тока, 50/60 Гц, 1,5 А |
| Потребляемая мощность (макс.)                                 | 85 Вт                                  |
| Потребляемая мощность (обычная)                               | 70 Вт                                  |
| Потребляемая мощность (в режиме ожидания и в выкл. состоянии) | <0,5 Вт (RS232 в активном состоянии)   |
| Размеры (без подставки) [Ш х В х Г]                           | 969,9 х 558,3 х 84,6 мм                |
| Вес (без подставки)                                           | 10,5 кг                                |
| Вес-брутто (без подставки)                                    | 15,4 кг                                |

#### Внешние условия:

| Пункт        |              | Технические характеристики                         |
|--------------|--------------|----------------------------------------------------|
| Tauganatina  | Рабочая      | 0 ~ 40°C                                           |
| температура  | Объем памяти | -10 ~ 60°C                                         |
| Влажность    | Рабочая      | Относительная влажность 20 ~ 80% (без конденсации) |
|              | Объем памяти | Относительная влажность 10 ~ 80% (без конденсации) |
| Высота над   | Рабочая      | 0 ~ 5 000 m                                        |
| уровнем моря | Объем памяти | 0 ~ 9 000 m                                        |

#### Внутренний динамик:

| Пункт                      | Технические характеристики       |
|----------------------------|----------------------------------|
| Тип                        | 1-полосная система с 1 динамиком |
| Вход                       | 10 Вт (RMS)                      |
| Сопротивление              | 8 Ом                             |
| Выходное звуковое давление | 82 дБ/Вт/м                       |
| Частотная характеристика   | 160 Гц ~ 13 кГц                  |

### 11. Протокол RS232

#### 11.1. Введение

В данном документе описаны технические характеристики аппаратного интерфейса и программные протоколы связи через интерфейс RS232 между рекламным монитором ViewSonic, цифровой вывеской и персональным компьютером или другим управляющим устройством с протоколом RS232. Протокол содержит команду из трех разделов.

Set-Function (Функция Set)

- Get-Function (Функция Get)
- Режим ретранслирования пульта ДУ

\* В следующем документе термином «ПК» обозначают все управляющие устройства, способные передавать или получать команды по протоколу RS232.

#### 11.2. Описание

#### 11.2.1. Аппаратные характеристики

Порт связи монитора Viewsonic на задней панели

- (1) Тип разъема: 9-контактный разъем DSUB
- (2) Назначение контактов

9-контактный разъем DSUB (внешний вид)

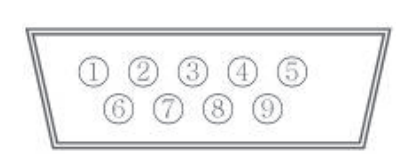

| Номер    | Сигнал | Примечание                                     |
|----------|--------|------------------------------------------------|
| контакта |        |                                                |
| 1        | NC     |                                                |
| 2        | RXD    | Вход на рекламный монитор или цифровую вывеску |
| 3        | TXD    | Выход с рекламного монитора или цифровой       |
|          |        | вывески                                        |
| 4        | NC     |                                                |
| 5        | GND    |                                                |
| 6        | NC     |                                                |
| 7        | NC     |                                                |
| 8        | NC     |                                                |
| 9        | NC     |                                                |
| рама     | GND    |                                                |

\* Для использования с ПК потребуется перекрестный (нуль-модемный) кабель.

[Особый случай] Цилиндрический соединитель типа «гнездогнездо» 2,5 мм

| Номер    | Сигнал | Примечание                                          |
|----------|--------|-----------------------------------------------------|
| контакта |        |                                                     |
| Совет    | TXD    | Выход с рекламного монитора или цифровой<br>вывески |
| Кольцо   | RXD    | Вход на рекламный монитор или цифровую вывеску      |
| Экран    | GND    |                                                     |

#### 11.2.2. Настройка связи

- Выбор скорости передачи: 9600 бит/с (фиксированное значение)
- Биты данных:

8 бит (фиксированное значение)

- Четность:
- Нет (фиксированное значение)
- Стоповые биты:
- 1 (фиксированное значение)

#### 11.2.3. Рекомендации по командным сообщениям

ПК отправляет на монитор пакет команд, за которыми следует «CR». Каждый раз, отправляя на монитор команды управления, ПК должен получить от него следующий ответ:

- Если сообщение получено без ошибок, отправляется команда «+» (02Bh), за которой следует «CR» (00Dh)
- Если сообщение получено с ошибками, направляется команда «-» (02Dh), за которой следует «CR» (00Dh)

#### 11.3. Протокол

#### 11.3.1.Список Set-Function

ПК может управлять монитором (цифровой вывеской) при выполнении определенных действий. Команда «Set-Function» позволяет управлять работой монитора / цифровой вывески дистанционно через порт RS232. Формат пакета Set-Function состоит из 9 байтов.

#### Описание Set-Function:

| Длина:<br>Идентификатор<br>монитора /<br>цифровой стены | Общее число байт в сообщении, без учета «CR».<br>Обозначение для каждого монитора / цифровой стены (01~98; по умолчанию 01).<br>Для установки всех параметров монитора/ цифровой стены используйте<br>идентификатор « <b>99</b> ». При выполнении этой функции команда <b>Reply (Ответ)</b><br>отсутствует.<br>Идентификатор монитора / цифровой вывески можно установить в экранном<br>меню для каждого монитора / цифровой вывески. |
|---------------------------------------------------------|----------------------------------------------------------------------------------------------------|
| Тип команды                                             | Определение типа команды,<br>«s» (0x73h): Команда установки<br>«+» (0x2Bh): Допустимый ответ на команду<br>«-» (0x2Dh): Недопустимый ответ на команду                                                                                                    |
| Команда:                                                | Код функциональной команды: Однобайтный код ASCII.                                                                                                    |
| Значение [1-3]:                                         | Трехбайтный код ASCII, определяющий значение.                                                                                                    |
| CR                                                      | 0x0D                                                                                                    |
| Формат Set-Function                                     | on                                                                                                    |

#### Отправить: (Тип команды= «s»)

| Название   | Длина  | ID     | Тип команды | Команда | Значение 1 | Значение 2 | Значение 3 | CR     |
|------------|--------|--------|-------------|---------|------------|------------|------------|--------|
| Количество | 1 бойт | 2 байт | 1 байт      | 1 бойт  | 1 байт     | 1 бойт     | 1 байт     | 1 бойт |
| байтов     | ТОалт  | 2 Uam  | гоал        | ТОант   | ТОалт      | гоалт      | гоалт      | гоалт  |
| Порядок    |        |        |             |         |            |            |            |        |
| следования | 1      | 2~3    | 4           | 5       | 6          | 7          | 8          | 9      |
| байтов     |        |        |             |         |            |            |            |        |

**ПРИМЕЧАНИЕ**. Для моделей VT2405LED-1 и VT3205LED установленная команда «Power on» (Включение питания) является исключением

#### Ответ: (Тип команды = «+» или «-»)

| Название                     | Длина  | ID     | Тип команды | CR     |
|------------------------------|--------|--------|-------------|--------|
| Количество байтов            | 1 байт | 2 байт | 1 байт      | 1 байт |
| Порядок<br>следования байтов | 1      | 2~3    | 4           | 5      |

#### ПРИМЕЧАНИЕ.

- Ответ на команду «Power on» (Включение питания) является исключением для моделей VT2405LED-1 и VT3205LED.
   Это 0x322B0D (2+<CR>).
- 2. Если ПК применяет команды ко всем мониторам (ID=99), только набор №1 должен отвечать по имени ID=1.

# Пример 1: Для TV-02 установите значение параметра «Brightness» (Яркость), равное 76, эта команда является допустимой.

#### Отправка (шестнадцатеричный формат)

| Название | Длина       | ID                         | Тип команды | Команда     | Значение 1  | Значение 2  | Значение 3  | CR          |
|----------|-------------|----------------------------|-------------|-------------|-------------|-------------|-------------|-------------|
| Hex      | <u>0x38</u> | <u>0x30</u><br><u>0x32</u> | <u>0x73</u> | <u>0x24</u> | <u>0x30</u> | <u>0x37</u> | <u>0x36</u> | <u>0x0D</u> |

#### Ответ (шестнадцатеричный формат)

| Название | Длина       | ID                  | Тип команды | CR          |
|----------|-------------|---------------------|-------------|-------------|
| Hex      | <u>0x34</u> | <u>0x30</u><br>0x32 | <u>0x2B</u> | <u>0x0D</u> |

# Пример 2: Для TV-02 установите значение параметра «Brightness» (Яркость), равное 176, эта команда НЕ является допустимой командой «Send» (Отправка) (шестнадцатеричный формат)

| Название | Длина       | ID                         | Тип<br>команды | Команда     | Значение<br>1 | Значение<br>2 | Значение<br>3 | CR          |
|----------|-------------|----------------------------|----------------|-------------|---------------|---------------|---------------|-------------|
| Hex      | <u>0x38</u> | <u>0x30</u><br><u>0x32</u> | <u>0x73</u>    | <u>0x24</u> | <u>0x31</u>   | <u>0x37</u>   | <u>0x36</u>   | <u>0x0D</u> |

#### Ответ (шестнадцатеричный формат)

| Название | Длина       | ID                         | Тип<br>команды | CR          |
|----------|-------------|----------------------------|----------------|-------------|
| Hex      | <u>0x34</u> | <u>0x30</u><br><u>0x32</u> | <u>0x2D</u>    | <u>0x0D</u> |

#### Таблица Set-Function

Базовая функция

| Set-Function     | Длина | ID | Команда | Кс      | манда      | Диапазон                    | Примечания                        |
|------------------|-------|----|---------|---------|------------|-----------------------------|-----------------------------------|
|                  |       |    |         |         |            | значений                    |                                   |
|                  |       |    | Тип     | Код     | Код        | (Трехбайтовый ASCII)        | 1                                 |
|                  |       |    | (ASCII) | (ASCII) | (шестнадц  |                             |                                   |
|                  |       |    |         |         | атеричный) |                             |                                   |
| Включение        | 8     |    | s       | !       | 21         | 000: STBY                   | 1. Функция включения              |
| питания*3.2.1    |       |    |         |         |            | 001: ВКЛ                    | через ЛВС может                   |
| / выключение     |       |    |         |         |            |                             | работать только                   |
| (режим ожидания) |       |    |         |         |            |                             | в определенном                    |
|                  |       |    |         |         |            |                             | режиме. Подробные                 |
|                  |       |    |         |         |            |                             | сведения представлены             |
|                  |       |    |         |         |            |                             | в руководстве                     |
|                  |       |    |         |         |            |                             | пользователя к                    |
|                  |       |    |         |         |            |                             | монитору. <sup>13.1.1</sup>       |
|                  |       |    |         |         |            |                             | 2. В качестве                     |
|                  |       |    |         |         |            |                             | альтернативы может                |
|                  |       |    |         |         |            |                             | использоваться «WOL               |
|                  |       |    |         |         |            |                             | by MAC address». <sup>3.2.1</sup> |
| Input Select     | 8     |    | S       |         | 22         | 000: 1V                     | 1. USB не требуется               |
| (Выбор входа)    |       |    |         |         |            | 001: AV                     | 2. В случае подключения           |
|                  |       |    |         |         |            |                             | еще двух одинаковых               |
|                  |       |    |         |         |            |                             | источников 2" разряд              |
|                  |       |    |         |         |            |                             | означает расширение.              |
|                  |       |    |         |         |            |                             | 3. шестнадцатеричный              |
|                  |       |    |         |         |            |                             | формат 00А — 50 50 41.            |
|                  |       |    |         |         |            | 005: DVI                    |                                   |
|                  |       |    |         |         |            |                             |                                   |
|                  |       |    |         |         |            | 016: VGA2                   |                                   |
|                  |       |    |         |         |            | 026: VGA3                   |                                   |
|                  |       |    |         |         |            | 007: Встраиваемый модуль ПК |                                   |
|                  |       |    |         |         |            | (OPS/SDM) / HDBT            |                                   |
|                  |       |    |         |         |            |                             |                                   |
|                  |       |    |         |         |            | 009: DP/Type-C              |                                   |
|                  |       |    |         |         |            | 00А: Встроенная / основная  |                                   |
|                  |       |    |         |         |            | (Android)                   |                                   |
| Brightness       | 8     |    | s       | \$      | 24         | 000 ~ 100                   |                                   |
| (Яркость)        |       |    |         |         |            | 900: Яркость вниз (-1)      |                                   |
|                  |       |    |         |         |            | 901: Яркость вверх (+1)     |                                   |
|                  |       |    |         |         |            | *3.1.1                      |                                   |

| Backlight           | 8 |                  | Α | В | 42 | 000 ~ 100                      | 1. Для платформы             |
|---------------------|---|------------------|---|---|----|--------------------------------|------------------------------|
| (Полсветка)*3.2.0   |   |                  |   | _ |    |                                | Android на которой           |
| (подовотка)         |   |                  |   |   |    |                                | основной режим               |
|                     |   |                  |   |   |    |                                |                              |
|                     |   |                  |   |   |    |                                | управляется подсветкой,      |
|                     |   |                  |   |   |    |                                | а другие источники           |
|                     |   |                  |   |   |    |                                | управляются яркостью.        |
|                     |   |                  |   |   |    |                                | 2. Получено в результате     |
|                     |   |                  |   |   |    |                                | калибровки цветов.<br>*3.2.0 |
| Power lock          | 8 |                  | S | 4 | 34 | 000: Разблокировать            | *Более подробные             |
| (Блокировка         |   |                  |   |   |    | 001: Закрыто                   | сведения см. в               |
| питания)            |   |                  |   |   |    |                                | примечании                   |
|                     |   |                  |   |   |    |                                |                              |
| Volume              | 8 |                  | s | 5 | 35 | 000 ~ 100                      |                              |
| (Громкость)         |   |                  |   |   |    | 900: Громкость вниз (-1)       |                              |
|                     |   |                  |   |   |    | 901: Увеличение громкости (+1) |                              |
| Mute                | 8 |                  | s | 6 | 36 | 000: ВЫКЛ                      |                              |
| (Приглушение)       | _ |                  |   | - |    | 001: ON (mute)                 |                              |
| Button lock         | 8 |                  | s | 8 | 38 | 000: Разблокировать            | *Более подробные             |
| (Блокировка         |   |                  |   |   |    | 001: Закрыто                   | сведения см. в               |
| кнопок)             |   |                  |   |   |    |                                | примечании                   |
| Menu lock           | 8 |                  | s | > | 3E | 000: Разблокировать            | *Более подробные             |
| (Блокировка         | - |                  |   |   | -  | 001: Закрыто                   | сведения см. в               |
| меню)               |   |                  |   |   |    |                                | примечании                   |
| Number              | 8 |                  | s | @ | 40 | 000~009                        |                              |
| (Количество) *3.1.1 |   |                  |   | 0 |    |                                |                              |
| Key Pad             | 8 |                  | s | A | 41 | 000: BBEPX                     |                              |
| (Клавиатура) *3.1.1 |   |                  |   |   |    | 001: ВНИЗ                      |                              |
|                     |   |                  |   |   |    | 002: ВЛЕВО                     |                              |
|                     |   |                  |   |   |    | 003: ВПРАВО                    |                              |
|                     |   |                  |   |   |    | 004: ВВОД                      |                              |
|                     |   |                  |   |   |    | 005: ВВОЛА                     |                              |
|                     |   |                  |   |   |    | 006: МЕНЮ / (ВЫХОЛ)            |                              |
|                     |   |                  |   |   |    | 007: ВЫХОД                     |                              |
| Remote Control      | 8 |                  | S | В | 42 | 000: Отключено                 | Откл.: Пульт ДУ не будет     |
| (Пульт ДУ)          |   |                  |   |   |    | 001: Включить                  | работать                     |
|                     |   |                  |   |   |    | 002: Pass through              | Включено: Пульт ДУ           |
|                     |   |                  |   |   |    |                                | работает обычным             |
|                     |   |                  |   |   |    |                                | образом                      |
|                     |   |                  |   |   |    |                                | Pass through: Монитор        |
|                     |   |                  |   |   |    |                                | булет перелавать кол         |
|                     |   |                  |   |   |    |                                | RC на полкпюченное           |
|                     |   |                  |   |   |    |                                |                              |
|                     |   |                  |   |   |    |                                | RS232 но сам не булет        |
|                     |   |                  |   |   |    |                                |                              |
| Restore default     | 8 | $\left  \right $ |   | ~ | 75 | 000                            | Восстановление               |
|                     |   |                  | ъ |   |    |                                |                              |
| (восстановление     |   |                  |   |   |    |                                | заводских настроек           |
| стандартных         |   |                  |   |   |    |                                |                              |
| гнастроек)          | I |                  |   |   |    |                                |                              |

#### Дополнительная функция

| Set-Function              | Длина | ID | Команда | К       | оманда      | Диапазон значений    | Примечания            |
|---------------------------|-------|----|---------|---------|-------------|----------------------|-----------------------|
|                           |       |    | Тип     | Код     | Код         | (Трехбайтовый ASCII) |                       |
|                           |       |    | (ASCII) | (ASCII) | (шестнадца- |                      |                       |
|                           |       |    |         |         | теричный)   |                      |                       |
| Contrast                  | 8     |    | s       | #       | 23          | 000 ~ 100            |                       |
| (Контрастность)           |       |    |         |         |             |                      |                       |
| Sharpness (Резкость)      | 8     |    | s       | %       | 25          | 000 ~ 100            |                       |
| Color (Цвет)              | 8     |    | S       | &       | 26          | 000 ~ 100            |                       |
| Tint (Тон)                | 8     |    | s       | "       | 27          | 000 ~ 100            |                       |
| Backlight On_Off          | 8     |    | s       | (       | 28          | 000: Off (Выкл.)     |                       |
| (Подсветка Вкл            |       |    |         |         |             | 001: On (Вкл.)       |                       |
| Выкл.) * <sup>3.2.3</sup> |       |    |         |         |             |                      |                       |
| Color mode                | 8     |    | S       | )       | 29          | 000: Норм.           |                       |
| (Цветовой режим)          |       |    |         |         |             | 001: Warm (Теплый)   |                       |
|                           |       |    |         |         |             | 002: Cold (Холодный) |                       |
|                           |       |    |         |         |             | 003: Индивидуальный  |                       |
| Surround sound            | 8     |    | s       | -       | 2D          | 000: Off (Выкл.)     |                       |
| (Объемный звук)           |       |    |         |         |             | 001: On (Вкл.)       |                       |
| Bass (Тембр НЧ)           | 8     |    | S       |         | 2E          | 000 ~ 100            |                       |
| Treble (Тембр ВЧ)         | 8     |    | s       | /       | 2F          | 000 ~ 100            |                       |
| Balance (Баланс)          | 8     |    | s       | 0       | 30          | 000 ~ 100            | 050 является          |
|                           |       |    |         |         |             |                      | центральным значением |
| Picture Size              | 8     |    | s       | 1       | 31          | 000: FULL (Во весь   |                       |
| (Размер                   |       |    |         |         |             | экран) (16:9)        |                       |
| изображения)              |       |    |         |         |             | 001: WVGA (4:3)      |                       |
|                           |       |    |         |         |             | 002: WVGA (1:1)      |                       |
|                           |       |    |         |         |             | *3.1.0               |                       |
| OSD language              | 8     |    | s       | 2       | 32          | 000: English         | В зависимости от      |
| (Язык экранного           | -     |    |         |         | -           | (Английский)         | модели список может   |
| меню)                     |       |    |         |         |             | 001: French          | быть расширен         |
|                           |       |    |         |         |             | (Французский)        | для отображения       |
|                           |       |    |         |         |             | 002: Spanish         | большего количества   |
|                           |       |    |         |         |             | (Испанский)          | поддерживаемых языков |
|                           | 8     |    | s       | V       | 56          | Y17~Y99              | Поспелние 2 цифры     |
|                           | Ū     |    | -       |         |             |                      | (20)17~(20)99         |
| Дата: Month (Месяц)       | 8     |    | s       | V       | 56          | M01~M12              | 2 цифр                |
| Дата: Day (День)          | 8     |    | s       | V       | 56          | D01~D31              | 2 цифр                |
| Время: Hour (Час)         | 8     |    | S       | W       | 57          | H00~H23              | 24-часовой формат. 2  |
|                           |       |    |         |         |             |                      | цифры                 |
| Время: Min (Мин.)         | 8     |    | S       | W       | 57          | M00~M59              | 2 цифр                |
| Время: Sec (сек.)         | 8     |    | s       | W       | 57          | S00~S59              | 2 цифр                |

#### 11.3.2. Список Get-Function

ПК может направлять монитору / цифровой стене запросы на получение определенной информации. Формат пакета Get-Function состоит из 9 байтов, аналогичных Set-Function по структуре пакета. Обратите внимание, что байт «Value» (Значение) всегда равен 000.

| Описание Get-Function:                     |                                                                                                    |
|--------------------------------------------|----------------------------------------------------------------------------------------------------|
| Длина:                                     | Общее число байт в сообщении, без учета «CR».                                                                                                    |
| Идентификатор монитора /<br>цифровой стены | Обозначение для каждого монитора / цифровой стены (01~98; по умолчанию 01).                                                                      |
| Тип команды                                | Определение типа команды,<br>"g" (0x67h) : Команда Get<br>«r» (0x72h): Допустимый ответ на команду<br>«-» (0x2Dh): Недопустимый ответ на команду |
| Команда:                                   | Код функциональной команды: Однобайтный код ASCII.                                                                                               |
| Значение [1-3]:                            | Трехбайтный код ASCII, определяющий значение.                                                                                                    |
| CR                                         | 0x0D                                                                                                    |

#### Формат Get-Function

#### Отправить: (Тип команды= «g»)

| Название                        | Длина  | ID     | Тип<br>команды | Команда | Значение<br>1 | Значение<br>2 | Значение<br>3 | CR     |
|---------------------------------|--------|--------|----------------|---------|---------------|---------------|---------------|--------|
| Количество<br>байтов            | 1 байт | 2 байт | 1 байт         | 1 байт  | 1 байт        | 1 байт        | 1 байт        | 1 байт |
| Порядок<br>следования<br>байтов | 1      | 2~3    | 4              | 5       | 6             | 7             | 8             | 9      |

**ПРИМЕЧАНИЕ**. Команда «Power STBY status» (Статус ожидания питания) является исключением для VT2405LED-1 и VT3205LED.

#### Ответ: (Тип команды = «r» или «-»)

#### Если команда является допустимой, тип команды = «r»

| Название                     | Длина  | ID     | Тип<br>команды | Команда | Значение<br>1 | Значение<br>2 | Значение<br>3 | CR     |
|------------------------------|--------|--------|----------------|---------|---------------|---------------|---------------|--------|
| Количество байтов            | 1 байт | 2 байт | 1 байт         | 1 байт  | 1 байт        | 1 байт        | 1 байт        | 1 байт |
| Порядок<br>следования байтов | 1      | 2~3    | 4              | 5       | 6             | 7             | 8             | 9      |

**ПРИМЕЧАНИЕ**. Ответ на команду «Power STBY status» (Статус ожидания питания) является исключением для моделей VT2405LED-1 и V3205LED. Это 0x36 72 6C 30 30 30 0D (6rl000<CR>).

#### Если команда является недопустимой, тип команды = «-»

| Название                     | Длина  | ID     | Тип<br>команды | CR     |
|------------------------------|--------|--------|----------------|--------|
| Количество байтов            | 1 байт | 2 байт | 1 байт         | 1 байт |
| Порядок<br>следования байтов | 1      | 2~3    | 4              | 5      |

# Пример 1: Получить яркость с TV-05, данная команда является допустимой. Значение Brightness (Яркость) равно 67.

#### Отправка (шестнадцатеричный формат)

| Название | Длина       | ID                         | Тип<br>команды | Команда     | Значение<br>1 | Значение<br>2 | Значение<br>3 | CR          |
|----------|-------------|----------------------------|----------------|-------------|---------------|---------------|---------------|-------------|
| Hex      | <u>0x38</u> | <u>0x30</u><br><u>0x35</u> | <u>0x67</u>    | <u>0x62</u> | <u>0x30</u>   | <u>0x30</u>   | <u>0x30</u>   | <u>0x0D</u> |

#### Ответ (шестнадцатеричный формат)

| Название | Длина       | ID                         | Тип<br>команды | Команда     | Значение<br>1 | Значение<br>2 | Значение<br>3 | CR          |
|----------|-------------|----------------------------|----------------|-------------|---------------|---------------|---------------|-------------|
| Hex      | <u>0x38</u> | <u>0x30</u><br><u>0x35</u> | <u>0x72</u>    | <u>0x62</u> | <u>0x30</u>   | <u>0x36</u>   | <u>0x37</u>   | <u>0x0D</u> |

#### Пример 2: Направлена команда «Get Brightness» от TV-05, но идентификатор команды Brightness (Яркость) указан неверно и ОТСУТСТВУЕТ в таблице команд.

Отправка (шестнадцатеричный формат)

| Название | Длина       | ID                  | Тип<br>команды | Команда     | Значение<br>1 | Значение<br>2 | Значение<br>3 | CR          |
|----------|-------------|---------------------|----------------|-------------|---------------|---------------|---------------|-------------|
| Hex      | <u>0x38</u> | <u>0x30</u><br>0x35 | <u>0x67</u>    | <u>0XD3</u> | <u>0x30</u>   | <u>0x30</u>   | <u>0x30</u>   | <u>0x0D</u> |

#### Ответ (шестнадцатеричный формат)

| Название | Длина       | ID Тип<br>команды          |             | CR          |  |
|----------|-------------|----------------------------|-------------|-------------|--|
| Hex      | <u>0x34</u> | <u>0x30</u><br><u>0x35</u> | <u>0x2D</u> | <u>0x0D</u> |  |

# Таблица Get-Function: Базовая функция

| Функция Get                   | Длина | ID | Команда | Команда |                     | Диапазон отклика     | Примечания                                  |
|-------------------------------|-------|----|---------|---------|---------------------|----------------------|---------------------------------------------|
|                               |       |    | Тип     |         |                     |                      |                                             |
|                               |       |    | (ASCII) | Код     | Код                 | (Трехбайтовый ASCII) |                                             |
|                               |       |    |         | (ASCII) | (шестнадцатеричный) |                      |                                             |
| Get-Brightness                | 8     |    | g       | b       | 62                  | 000 ~ 100            |                                             |
| Get-Backlight                 | 8     |    | а       | В       | 42                  | 000 ~ 100            | 1. Для платформы                            |
| (Подсветка) <sup>*3.2.0</sup> |       |    |         |         |                     |                      | Android, на которой                         |
|                               |       |    |         |         |                     |                      | основной режим                              |
|                               |       |    |         |         |                     |                      | управляется                                 |
|                               |       |    |         |         |                     |                      | подсветкой, а другие                        |
|                               |       |    |         |         |                     |                      | источники управляются                       |
|                               |       |    |         |         |                     |                      | яркостью.                                   |
|                               |       |    |         |         |                     |                      | 2. Получено в                               |
|                               |       |    |         |         |                     |                      | результате калибровки                       |
|                               |       |    |         |         |                     |                      | цветов.                                     |
|                               |       |    |         |         |                     |                      | *3.2.0                                      |
| Get-Volume                    | 8     |    | g       | f       | 66                  | 000 ~ 100            |                                             |
| Get-Mute                      | 8     |    | g       | g       | 67                  | 000: Off (Выкл.)     |                                             |
|                               |       |    |         |         |                     | 001: On (muted)      |                                             |
| Get-Input select              | 8     |    | g       | j       | 6A                  | 000~                 | 1. <sup>я</sup> цифра для                   |
|                               |       |    |         |         |                     | 100~                 | обнаружения сигнала:                        |
|                               |       |    |         |         |                     |                      | 0 означает "нет                             |
|                               |       |    |         |         |                     |                      | сигнала"; 1 означает                        |
|                               |       |    |         |         |                     |                      | "сигнал обнаружен"                          |
|                               |       |    |         |         |                     |                      | 2. <sup>я</sup> и 3 <sup>я</sup> цифра: См. |
|                               |       |    |         |         |                     |                      | таблицу Set-Function                        |
| Get-Power status:             | 8     |    | g       | I       | 6C                  | 001: ВКЛ             |                                             |
| ON/STBY                       |       |    |         |         |                     | 000: STBY            |                                             |
| Get-Remote                    | S     |    | g       | n       | 6E                  | 000: Отключено       | Получение                                   |
| control                       |       |    |         |         |                     | 001: Включить        | информации о режиме                         |
|                               |       |    |         |         |                     | 002: Pass through    | работы ПДУ                                  |
| Get-Power lock                | 8     |    | g       | 0       | 6F                  | 000: Разблокировать  |                                             |
|                               |       |    |         |         |                     | 001: Закрыто         |                                             |
| Get-Button lock               | 8     |    | g       | р       | 70                  | 000: Разблокировать  |                                             |
|                               |       |    |         |         |                     | 001: Закрыто         |                                             |
| Get-Menu lock                 | 8     |    | g       | q       | 71                  | 000: Разблокировать  |                                             |
|                               |       |    |         |         |                     | 001: Закрыто         |                                             |
| Get-ACK                       | 8     |    | g       | Z       | 7A                  | 000                  | Данная команда                              |
|                               |       |    |         |         |                     |                      | используется для                            |
|                               |       |    |         |         |                     |                      | тестирования канала                         |
|                               |       |    |         |         |                     |                      | СВЯЗИ                                       |
| Get-Thermal                   | 8     |    | g       | 0       | 30                  | 000~100:             |                                             |
|                               |       |    |         |         |                     | 0~100°C              |                                             |
|                               |       |    |         |         |                     | -01~-99:             |                                             |
|                               |       |    |         |         |                     | -1~-99°C             |                                             |

| Get-Operation                | 8 | g   | 1 | 31 | 000 | 1. Общее время                  |
|------------------------------|---|-----|---|----|-----|---------------------------------|
| time (Время                  |   |     |   |    |     | работы (в часах) в              |
| работы) <sup>*3.2.0</sup>    |   |     |   |    |     | формате 6-значного              |
|                              |   |     |   |    |     | целого числа (000 0001          |
|                              |   |     |   |    |     | - 999 999) <sup>*3.2.0</sup>    |
|                              |   |     |   |    |     | 2. Выполнение                   |
|                              |   |     |   |    |     | сброса невозможно               |
|                              |   |     |   |    |     | при обновлении                  |
|                              |   |     |   |    |     | микропрограммы                  |
|                              |   |     |   |    |     | и восстановлении                |
|                              |   |     |   |    |     | заводских настроек*3.2.2        |
|                              |   |     |   |    |     | 3. Ответ в новом                |
|                              |   |     |   |    |     | <b>32-битном формате</b> *3.2.0 |
| Get-Device name              | 8 | g   | 4 | 34 | 000 | Ответ в новом                   |
| (Имя устройства)             |   |     |   |    |     | 32-битном формате*3.2.0         |
| Get-MAC address              | 8 | g   | 5 | 35 | 000 | (для модели с                   |
| (МАС-адрес)                  |   |     |   |    |     | функцией ЛВС)                   |
|                              |   |     |   |    |     | Ответ в новом                   |
|                              |   |     |   |    |     | <b>32-битном формате</b> *3.2.0 |
| Get-IP address               | 8 | g   | 6 | 36 | 000 | (для модели с                   |
| (IP-адрес) <sup>*3.2.0</sup> |   |     |   |    |     | функцией ЛВС)                   |
|                              |   |     |   |    |     | Ответ в новом                   |
|                              |   |     |   |    |     | <b>32-битном формате</b> *3.2.0 |
| Get-Serial number            | 8 | g   | 7 | 37 | 000 | Ответ в новом                   |
| (Серийный номер)             |   |     |   |    |     | <b>32-битном формате</b> *3.2.0 |
| *3.2.0                       |   |     |   |    |     |                                 |
| Get-FW version               | 8 | g   | 8 | 38 | 000 | Ответ в новом                   |
| (Версия                      |   |     |   |    |     | <b>32-битном формате</b> *3.2.0 |
| микропрограммы)              |   |     |   |    |     |                                 |
| *3.2.0                       |   |     |   |    |     |                                 |
|                              |   |     |   |    |     |                                 |
|                              |   |     |   |    |     |                                 |
|                              |   |     |   |    |     |                                 |
|                              |   | 1 1 |   |    |     |                                 |

#### Дополнительная функция

| Функция Get                 | Длина | ID | Команда | Команда |                     | Диапазон         | Примечания         |
|-----------------------------|-------|----|---------|---------|---------------------|------------------|--------------------|
|                             |       |    | Тип     |         |                     | отклика          |                    |
|                             |       |    | (ASCII) | Код     | Код                 | (Трехбайтовый    |                    |
|                             |       |    |         | (ASCII) | (шестнадцатеричный) | ASCII)           |                    |
| Get-Contrast                | 8     |    | g       | а       | 61                  | 000 ~ 100        |                    |
| Get-Sharpness               | 8     |    | g       | с       | 63                  | 000 ~ 100        |                    |
| Get-Color                   | 8     |    | g       | d       | 64                  | 000 ~ 100        |                    |
| Get-Tint                    | 8     |    | g       | е       | 65                  | 000 ~ 100        |                    |
| Get-Backlight               | 8     |    | g       | h       | 68                  | 000: Off (Выкл.) |                    |
| On_Off                      |       |    |         |         |                     | 001: On (Вкл.)   |                    |
| (Подсветка                  |       |    |         |         |                     |                  |                    |
| ВклВыкл.) <sup>*3.2.3</sup> |       |    |         |         |                     |                  |                    |
| Get-Date: Year              | 8     |    | g       | 2       | 32                  | Y00~Y00          | Последние 2 цифры  |
| (Год)                       |       |    |         |         |                     |                  | (20)17~(20)99      |
| Get-Date: Month             | 8     |    | g       | 2       | 32                  | M00~M00          | 2 цифр             |
| (Месяц)                     |       |    |         |         |                     |                  |                    |
| Get-Date: Day               | 8     |    | g       | 2       | 32                  | D00~M00          | 2 цифр             |
| (День)                      |       |    |         |         |                     |                  |                    |
| Get-Time: Hour              | 8     |    | g       | 3       | 33                  | H00~H00          | 24-часовой формат. |
| (Час)                       |       |    |         |         |                     |                  | 2 цифр             |
| Get-Time: Мин.              | 8     |    | g       | 3       | 33                  | M00~M00          | 2 цифр             |
| Get-Time: сек.              | 8     |    | g       | 3       | 33                  | S00~S00          | 2 цифр             |

#### 11.3.3. Режим ретранслирования пульта ДУ

Если ПК переключает монитор / цифровую вывеску в режим ретранслирования пульта ДУ, монитор / цифровая вывеска должен направить 7-байтовый пакет (за которым следует «CR») в ответ на срабатывание кнопки пульта ДУ. В данном режиме пульт ДУ не влияет на работу монитора / цифровой вывески. Например, Кнопка «Volume+» не регулирует громкость ЖК-монитора, а только отправляет код «Volume+» на ПК через порт RS232.

#### Формат функции IR Pass Through (сквозной ИК-канал)

#### Ответ: (Тип команды= «p»)

| Название                     | Длина  | ID     | Тип<br>команды | Код1 пульта<br>ДУ (MSB) | Код2 пульта<br>ДУ (LSB) | CR     |
|------------------------------|--------|--------|----------------|-------------------------|-------------------------|--------|
| Количество байтов            | 1 байт | 2 байт | 1 байт         | 1 байт                  | 1 байт                  | 1 байт |
| Порядок<br>следования байтов | 1      | 2~3    | 4              | 5                       | 6                       | 7      |

# Пример 1: Ретрансляция ПДУ при нажатии клавиши «VOL+» для отправки на TV-05 (шестнадцатеричный формат)

| Название | Длина       | ID                         | Тип команды | Команда     | Значение 1  | CR          |
|----------|-------------|----------------------------|-------------|-------------|-------------|-------------|
| Hex      | <u>0x36</u> | <u>0x30</u><br><u>0x35</u> | <u>0x70</u> | <u>0x31</u> | <u>0x30</u> | <u>0x0D</u> |

| Кпариша                  | Код                 |  |  |  |
|--------------------------|---------------------|--|--|--|
| Клавиша                  | (шестнадцатеричный) |  |  |  |
| 1                        | 01                  |  |  |  |
| 2                        | 02                  |  |  |  |
| 3                        | 03                  |  |  |  |
| 4                        | 04                  |  |  |  |
| 5                        | 05                  |  |  |  |
| 6                        | 06                  |  |  |  |
| 7                        | 07                  |  |  |  |
| 8                        | 08                  |  |  |  |
| 9                        | 09                  |  |  |  |
| 0                        | 0A                  |  |  |  |
| -                        | 08                  |  |  |  |
| RECALL (LAST)            | 00                  |  |  |  |
|                          |                     |  |  |  |
|                          | 05                  |  |  |  |
|                          |                     |  |  |  |
|                          | 0F                  |  |  |  |
|                          | 10                  |  |  |  |
|                          | 10                  |  |  |  |
| Эменьшение громкости (-) | 11                  |  |  |  |
|                          | 12                  |  |  |  |
|                          | 10                  |  |  |  |
|                          | 13                  |  |  |  |
|                          |                     |  |  |  |
| ПРЕДЫДУЩИИ КАНАЛ /       | 1.4                 |  |  |  |
|                          | 14                  |  |  |  |
|                          | 4.5                 |  |  |  |
|                          | 15                  |  |  |  |
| SOURCES (INPUTS)         | 16                  |  |  |  |
|                          | 17                  |  |  |  |
|                          | 18                  |  |  |  |
| SLEEP                    | 19                  |  |  |  |
| МЕНЮ                     | 1A                  |  |  |  |
| BBEPX                    | 1B                  |  |  |  |
| ВНИЗ                     | 1C                  |  |  |  |
| ВЛЕВО (-)                | 1D                  |  |  |  |
| ВПРАВО (+)               | 1E                  |  |  |  |
| ОК (ВВОД, НАСТРОЙКА)     | 1F                  |  |  |  |
| EXIT                     | 20                  |  |  |  |
|                          | 21                  |  |  |  |
|                          | 22                  |  |  |  |
|                          | 23                  |  |  |  |
|                          | 24                  |  |  |  |
|                          | 25                  |  |  |  |
|                          | 26                  |  |  |  |
|                          | 27                  |  |  |  |
|                          | 28                  |  |  |  |
|                          | 29                  |  |  |  |
|                          | 20                  |  |  |  |
|                          | 27                  |  |  |  |
|                          | 20                  |  |  |  |
|                          | 20                  |  |  |  |
|                          | 20                  |  |  |  |
|                          |                     |  |  |  |
| ראויטן 🖿 (۲4)            | 2F                  |  |  |  |

#### ПРИМЕЧАНИЕ.

- 1. Данный код сквозного ИК-канала отличается от кода клавиши пульта ДУ.
- Особая последовательность управляющих команд для клавиши POWER в режиме IRpass through (Сквозной ИК-канал).
  - 2-1. Когда монитор / цифровая вывеска выключен и получает код «IR POWER» (Питание ИК-канала): Монитор / цифровая вывеска включается самостоятельно и передает код «POWER» (Питание) на хост через порт RS232.
  - 2-2. Когда монитор / цифровая вывеска включен и получает код «IR POWER» (Питание ИК-канала): Монитор / цифровая вывеска передает код «POWER» (Питание) на хост через порт RS232, а затем выключается.
  - 2-3. При активации команды «SET-POWER LOCK» (Настройка блокировки питания) монитор / цифровая вывеска не реагирует на нажатие клавиши питания.
- Код «VOLUME UP» (Увеличение громкости) и «VOLUME DOWN» (Уменьшение громкости) будет выведен несколько раз при нажатии и удерживании клавиш.

### 12. Прочее

#### Техническая поддержка покупателей

Для получения технической поддержке или сервисного обслуживания, см. информацию в следующей таблице или обратитесь в место приобретения оборудования.

ПРИМЕЧАНИЕ. Вам потребуется назвать серийный номер изделия.

| Страна/регион        | Веб-сайт                 | Страна/регион            | Веб-сайт              |  |
|----------------------|--------------------------|--------------------------|-----------------------|--|
| Азиатско-Тихоокеанск | ий регион                |                          |                       |  |
| Australia            | www.viewsonic.com/au/    | Bangladesh               | www.viewsonic.com/bd/ |  |
| 中国 (China)           | www.viewsonic.com.cn     | 香港 (繁體中文)                | www.viewsonic.com/hk/ |  |
| Hong Kong (English)  | www.viewsonic.com/hk-en/ | India                    | www.viewsonic.com/in/ |  |
| Indonesia            | www.viewsonic.com/id/    | Israel                   | www.viewsonic.com/il/ |  |
| 日本 (Japan)           | www.viewsonic.com/jp/    | Korea                    | www.viewsonic.com/kr/ |  |
| Malaysia             | www.viewsonic.com/my/    | Middle East              | www.viewsonic.com/me/ |  |
| Myanmar              | www.viewsonic.com/mm/    | Nepal                    | www.viewsonic.com/np/ |  |
| New Zealand          | www.viewsonic.com/nz/    | Pakistan                 | www.viewsonic.com/pk/ |  |
| Philippines          | www.viewsonic.com/ph/    | Singapore                | www.viewsonic.com/sg/ |  |
| 臺灣 (Taiwan)          | www.viewsonic.com/tw/    | ประเทศไทย                | www.viewsonic.com/th/ |  |
| Việt Nam             | www.viewsonic.com/vn/    | South Africa & Mauritius | www.viewsonic.com/za/ |  |
| Americas             |                          | <u>`</u>                 | <u>`</u>              |  |
| United States        | www.viewsonic.com/us     | Canada                   | www.viewsonic.com/us  |  |
| Latin America        | www.viewsonic.com/la     |                          |                       |  |
| Europe               |                          |                          |                       |  |
| Europe               | www.viewsonic.com/eu/    | France                   | www.viewsonic.com/fr/ |  |
| Deutschland          | www.viewsonic.com/de/    | Қазақстан                | www.viewsonic.com/kz/ |  |
| Россия               | www.viewsonic.com/ru/    | España                   | www.viewsonic.com/es/ |  |
| Türkiye              | www.viewsonic.com/tr/    | Україна                  | www.viewsonic.com/ua/ |  |
| United Kingdom       | www.viewsonic.com/uk/    |                          |                       |  |

### Ограниченная гарантия

#### Рекламный ЖК-монитор ViewSonic®

#### Действие гарантии.

Компания ViewSonic гарантирует отсутствие дефектов в материалах и производственного брака в изделии на весь срок действия гарантии при нормальном использовании устройства. При обнаружении дефектов в материалах или производственного брака в период действия гарантии компания ViewSonic по своему усмотрению обеспечивает ремонт или замену данного продукта на аналогичный. При замене продукта или его компонентов могут использоваться восстановленные или отремонтированные детали или компоненты.

#### Кто может воспользоваться данной гарантией:

Данная гарантия действительна только для первого покупателя.

#### Что не включает гарантия:

- 1. Любой продукт с поврежденным, измененным или отсутствующим серийным номером.
- 2. Повреждение, ухудшение качества или неисправность, возникшие в результате следующих условий.
  - a. Несчастный случай, неправильное использование, небрежное обращение, пожар, наводнение, удар молнии или другие стихийные бедствия, несанкционированная модификация продукта или несоблюдение инструкций, прилагаемых к продукту.
  - b. Любое повреждение продукта при транспортировке.
  - с. Снятие или установка изделия.
  - d. Внешнее воздействие на продукт, например колебания напряжения в сети или отключение электроэнергии.
  - е. Использование источников питания или деталей, не соответствующих техническим характеристикам ViewSonic.
  - f. Естественный износ в результате эксплуатации.
  - g. Любая другая причина, не связанная с дефектом продукта.
- Любой продукт, на котором возникает явление, которое называется остаточным изображением, появляющееся в результате длительного отображения статического (неподвижного) изображения.
- 4. Расходы на услуги демонтажа, установки, транспортировки в одном направлении, настройки и страховые сборы.

#### Как получить обслуживание:

- 1. За дополнительной информацией о получении гарантийного обслуживания обращайтесь в службу поддержки клиентов ViewSonic (см. страницу «Поддержка клиентов»). Вам потребуется назвать серийный номер изделия.
- 2. Чтобы получить гарантийное обслуживание, потребуется предоставить: (а) оригинал товарного чека с датой, (б) ваше имя, (в) ваш адрес, (г) описание проблемы и (д) серийный номер продукта.
- 3. Отвезите или отправьте изделие в оригинальной упаковке, оплатив доставку, в авторизованный сервисный центр ViewSonic или непосредственно в компанию ViewSonic.
- 4. Чтобы получить дополнительные сведения или название ближайшего сервисного центра ViewSonic, обратитесь в компанию ViewSonic.

#### Ограничение подразумеваемых гарантий:

Компания не предоставляет никаких гарантий, явных или подразумеваемых, кроме описанных в данном документе, включая подразумеваемые гарантии товарного состояния и пригодности для использования по назначению.

#### Отказ от ответственности за убытки:

Ответственность компании ViewSonic ограничивается стоимостью ремонта или замены продукта. Компания ViewSonic не несет ответственности в следующих случаях:

- Порча прочего имущества, вызванная любыми дефектами продукта, ущерб, связанный с причинением каких-либо неудобств, утратой возможности эксплуатации продукта, потерей времени, прибыли, упущенными коммерческими возможностями, потерей деловой репутации, прерыванием деятельности, или другие коммерческие потери, даже если было сообщено о возможности такого ущерба.
- 2. Любые другие убытки, будь то случайные, косвенные или иные.
- 3. Любые претензии к клиенту со стороны третьих лиц.
- 4. Ремонт или попытка ремонта любым лицом, не уполномоченным компанией ViewSonic.

#### Действие закона штата:

Эта гарантия предоставляет определенные законные права, кроме того, вы можете обладать и иными правами, которые могут различаться в зависимости от штата. В некоторых штатах ограничения на подразумеваемые гарантии и (или) ограничения ответственности за косвенный или случайный ущерб не применяются, поэтому указанные ограничения и исключения к вам могут не относиться.

#### Продажа за пределами США и Канады:

Для получения информации о гарантии и обслуживании продуктов ViewSonic, приобретенных за пределами США и Канады, обращайтесь в компанию ViewSonic или к местному торговому представителю ViewSonic.

Срок действия гарантии на продукт на территории материкового Китая (не включающей Гонконг, Макао и Тайвань) определяется условиями, указанными в карте гарантийного обслуживания. Подробную информацию о предоставляемой гарантии для пользователей в Европе и России см. по адресу: www.viewsoniceurope.com в разделе «Support/Warranty Information» (Сведения о поддержке и гарантии).

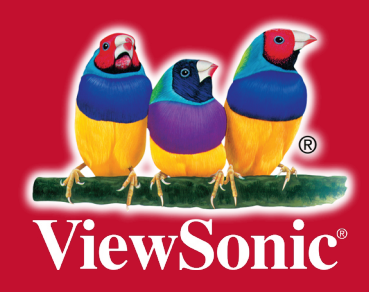